# EMPro Quick Installation / License Setup Guide (簡易版)

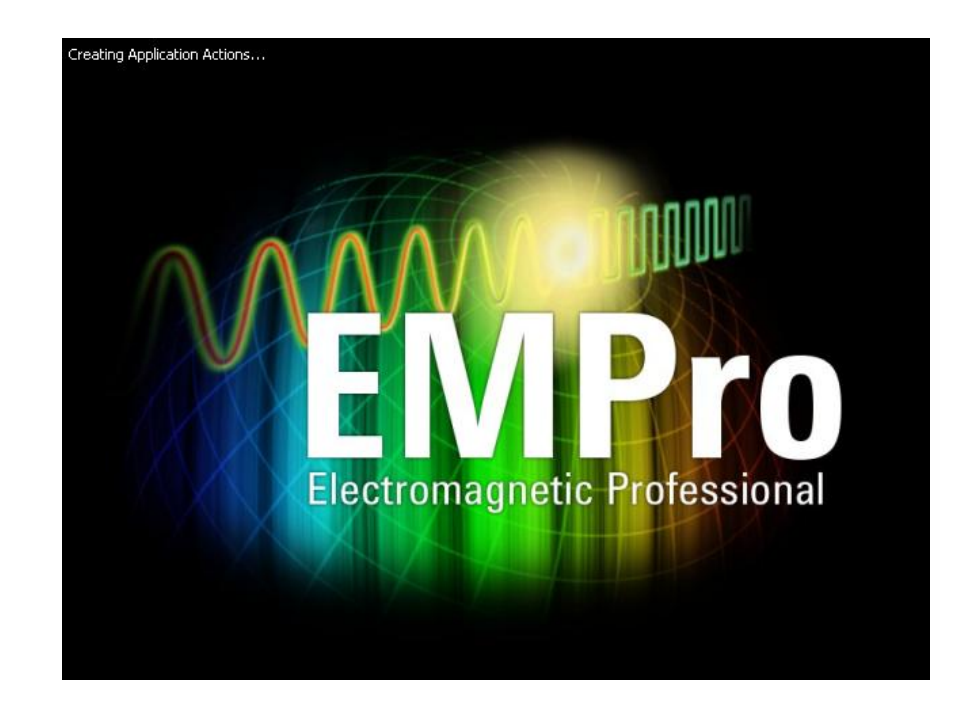

Rev. 2.1 2010. 1. 26

Agilent Technologies EDA Technical Support & Consulting

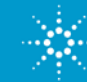

# EMPro Quick Installation / License Setup はじめに

この資料では、Windows版の EMPro のインスタレーション、ライセンスの設定について簡単に説明します。

必要なもの

- EMPro アーカイブファイル (ダウンロードしたファイル)、
   またはメディア内のアーカイブファイル
- ・ EMPro 用ライセンスファイル
- ・ EMPro をインストールする PC

Windows XP Pro. SP2

Windows XP Pro. x64

Windows Vista 64-bit Business/Ultimate

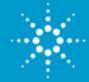

# EMPro Quick Installation / License Setup はじめに

#### EMPro のライセンス設定等についての詳細は、

#### Agilent EEsof EDA Product Documentation

この URL : http://www.agilent.com/find/eesof-docs 内の

EMPro (formerly AMDS) > Current and Archived doc > EMPro 2009 をクリックし、Licensing EMPro をクリックします。

●Windows のスタートから EMPro Documentation を参照

スタート > EMPro > EMPro 20009 > EMPro Documentation をクリックして IE 等でマニュアルインデックスを表示させます。そして、Licenseing EMPro をクリックします。

●EMPro インストールディレクトリ内のマニュアル

<EMProインストールディレクトリ>¥doc¥pdf¥license.pdf を直接開いて参照して下さい。

をご確認ください。またADS側のマニュアルも参考になります。

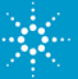

#### EMPro Quick Installation / License Setup はじめに

注意:

EMPro のインストールは、アドミニストレータ権限のある ユーザーがインストールを行ってください。

使用するユーザーにもアドミニストレータ権限が必要です。

アドミニストレータ権限を持つ、アカウントでインストールし、 使用する方が良いです。

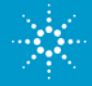

#### EMPro Quick Installation 起動中の Windows アプリケーションを終了

EMPro をインストールする前に、現在起動中の Windows アプリケーションを全て終了させて下さい。その後、EMPro のインストールを始めます。

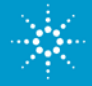

#### EMPro Quick Installation 操作フロー概要

操作の流れのイメージを以下に示します。

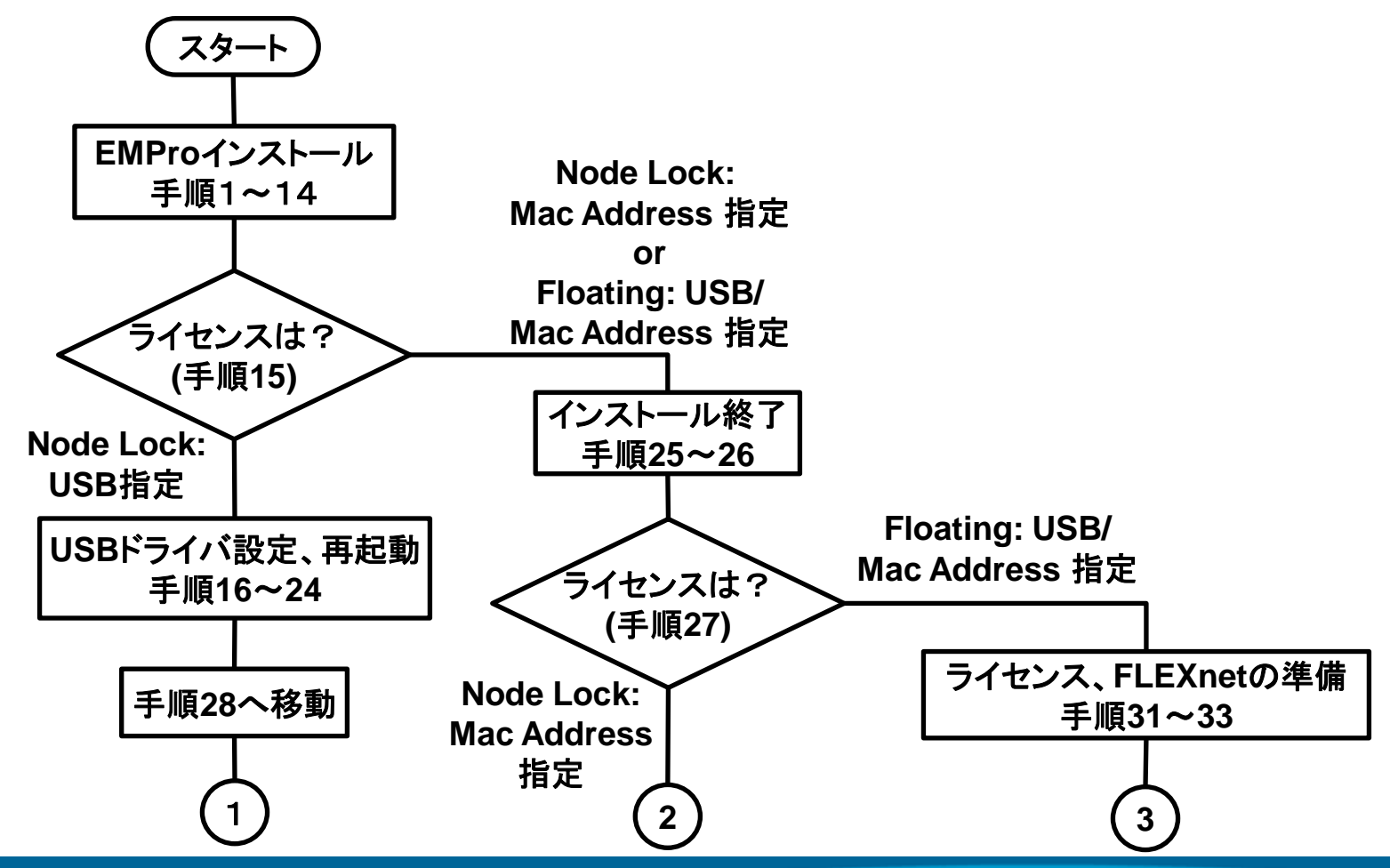

#### **EMPro Quick Installation** 操作フロー概要 3 2 1 Floating: ライセンス、 USB(FLEXID) 指定 ライセンスは? 環境変数の準備 (手順34) 手順28~30 USBドライバ設定 Floating: 手順35 手順40へ移動 Mac Address 指定 Node Lock: Node Lock: Mac Address USB指定 ライセンス、 指定 ライセンスサーバ、 環境変数の準備 手順36~39 ライセンス認証 手順40~41 EMPro起動 手順42

EMPro Quick Installation / License Setup Guide (簡易版) Copyright © 2010 Agilent Technologies Inc.

エンド

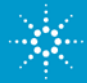

#### EMPro Quick Installation スタート: ZIP ファイルを解凍

EMPro アーカイブファイル (ZIPファイル)を解凍してから、イン ストールを実行します。

- 1. エクスプローラを開き、C:¥temp (フォルダが無ければ作成して下さい。) に EMPro のアーカイブファイルを移します。
- 2. アーカイブファイル(例:EMPro\_xxx.zip)ファイルを解凍ツール(Zipツール等)で完全に解凍します。
- 3. 解凍したディレクトリフォルダを開き、setup.exe を確認します。

| 名前 🔺                         | サイズ       | 種類          | 更新日時             |
|------------------------------|-----------|-------------|------------------|
| 🛅 32bit                      |           | フォルダ        | 2010/01/08 16:46 |
| abit                         |           | フォルダ        | 2010/01/08 16:46 |
| 🛅 dongle_sup                 |           | フォルダ        | 2010/01/08 16:48 |
| 🛅 Windows                    |           | フォルダ        | 2010/01/08 16:46 |
| 强 Autorun.inf                | 1 KB      | セットアップ情報    | 2009/11/17 21:59 |
| SLEXId_Dongle_Driver_Install | 22,400 KB | Application | 2009/01/16 16:54 |
| 💳 setup.exe                  | 52 KB     | Application | 2009/11/17 21:59 |

#### 注意:

Windows では、解凍前のZIPファイルの中を確認することが出来る場合が あります。その表示中のセットアップファイルを実行するとインストールに失敗 する可能性がありますので絶対に止めてください。

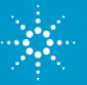

# EMPro Quick Installation setup.exe の実行

 setup.exe を実行すると以下の様なダイアログが起動し、インストールの 準備が進められます。

| InstallAnywhe | re                                                         |       |
|---------------|------------------------------------------------------------|-------|
| <b>1</b>      | インストールの準備をしています                                            |       |
|               | <b>58%</b>                                                 |       |
|               |                                                            | キャンセル |
| (C) 1997-20   | 308 Macrovision Europe Ltd. and/or Macrovision Corporation |       |

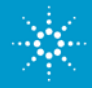

# EMPro Quick Installation setup.exe の実行

- 5. setup.exe をダブルクリックして実行します。 そして、インストール用ダイアログを起動します。
- 6. 次に、Next をクリックします。

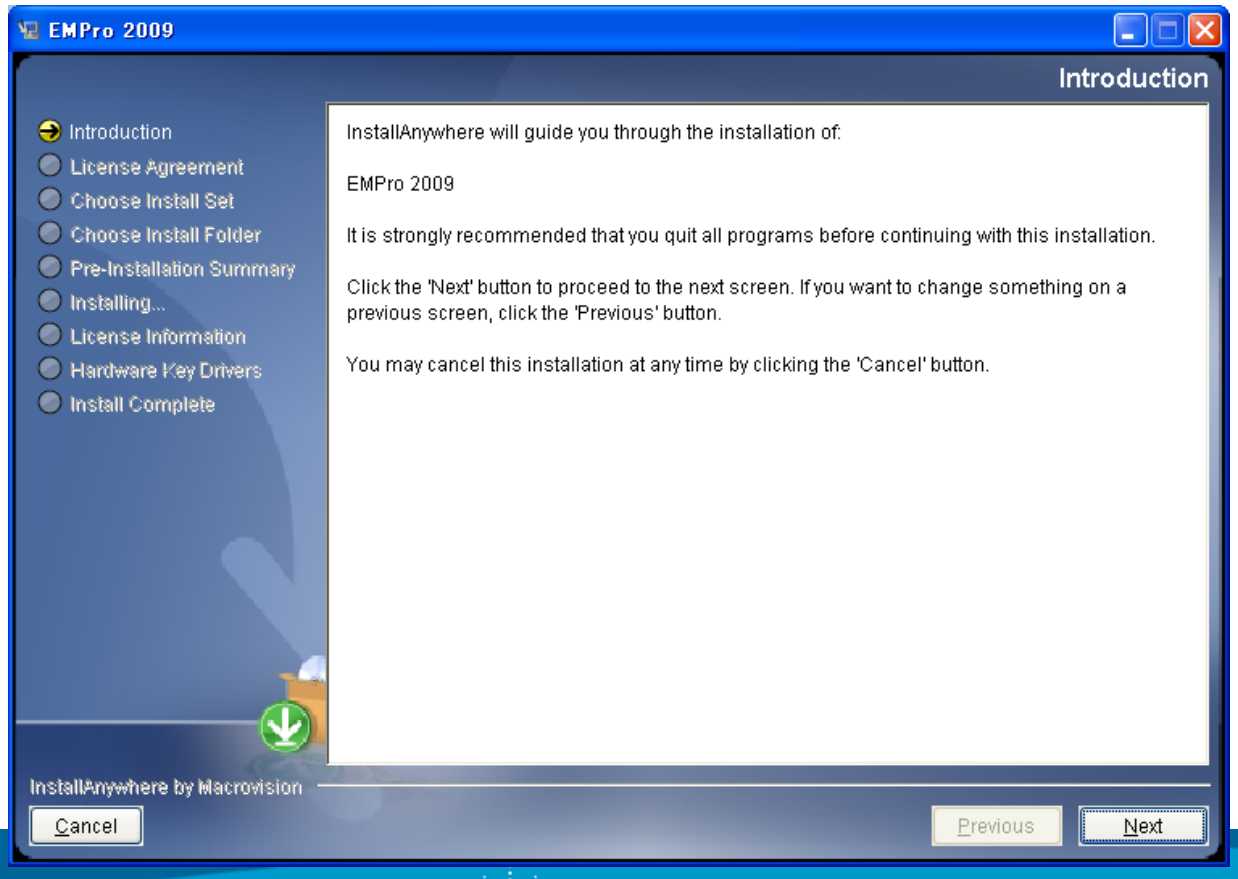

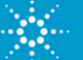

### EMPro Quick Installation ライセンスアグリーメントの確認

ライセンスアグリーメントの内容を確認し、
 "I accept the terms of the License Agreement"
 にチェックを入れてから Next をクリックします。

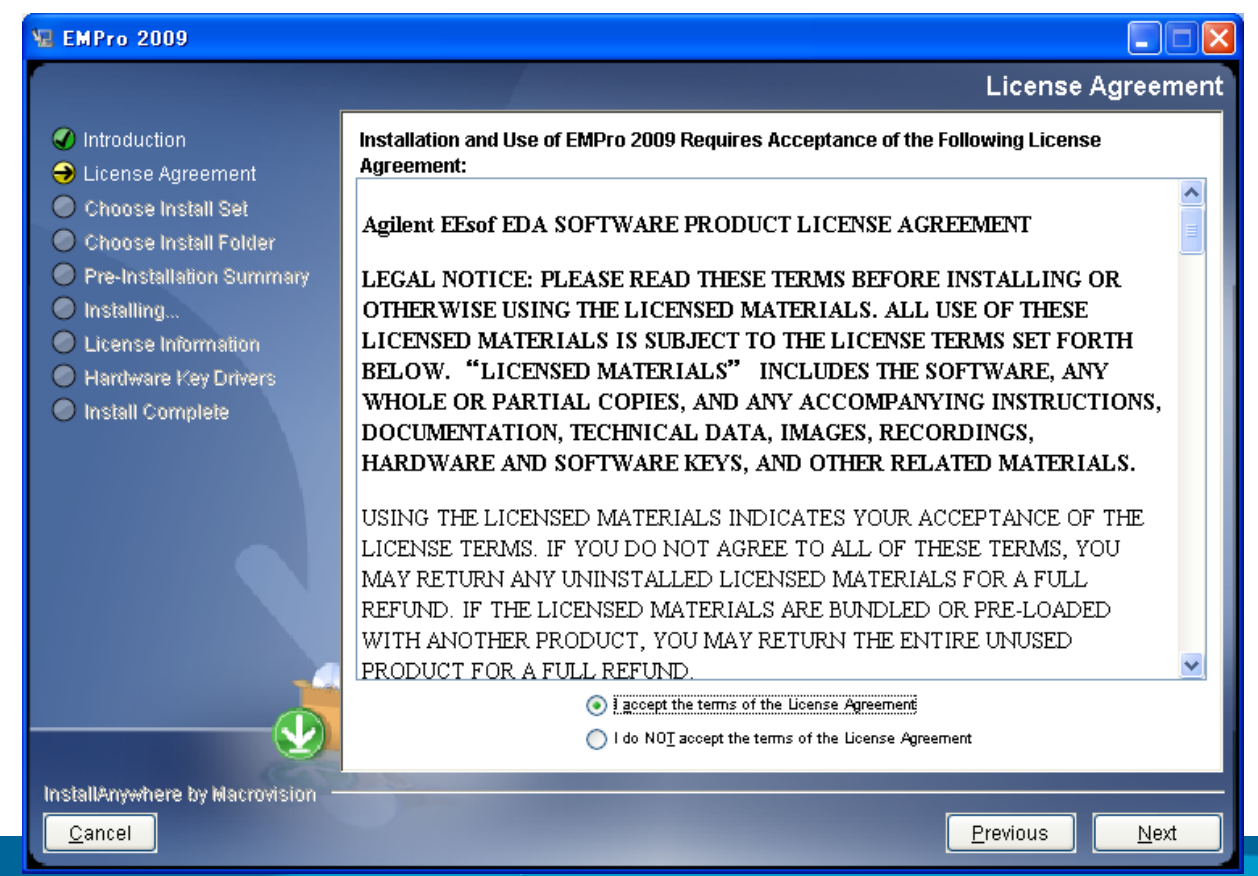

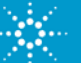

# EMPro Quick Installation インストールするセットを指定(Completeのみ)

8. Complete を選択し、Next をクリックします。

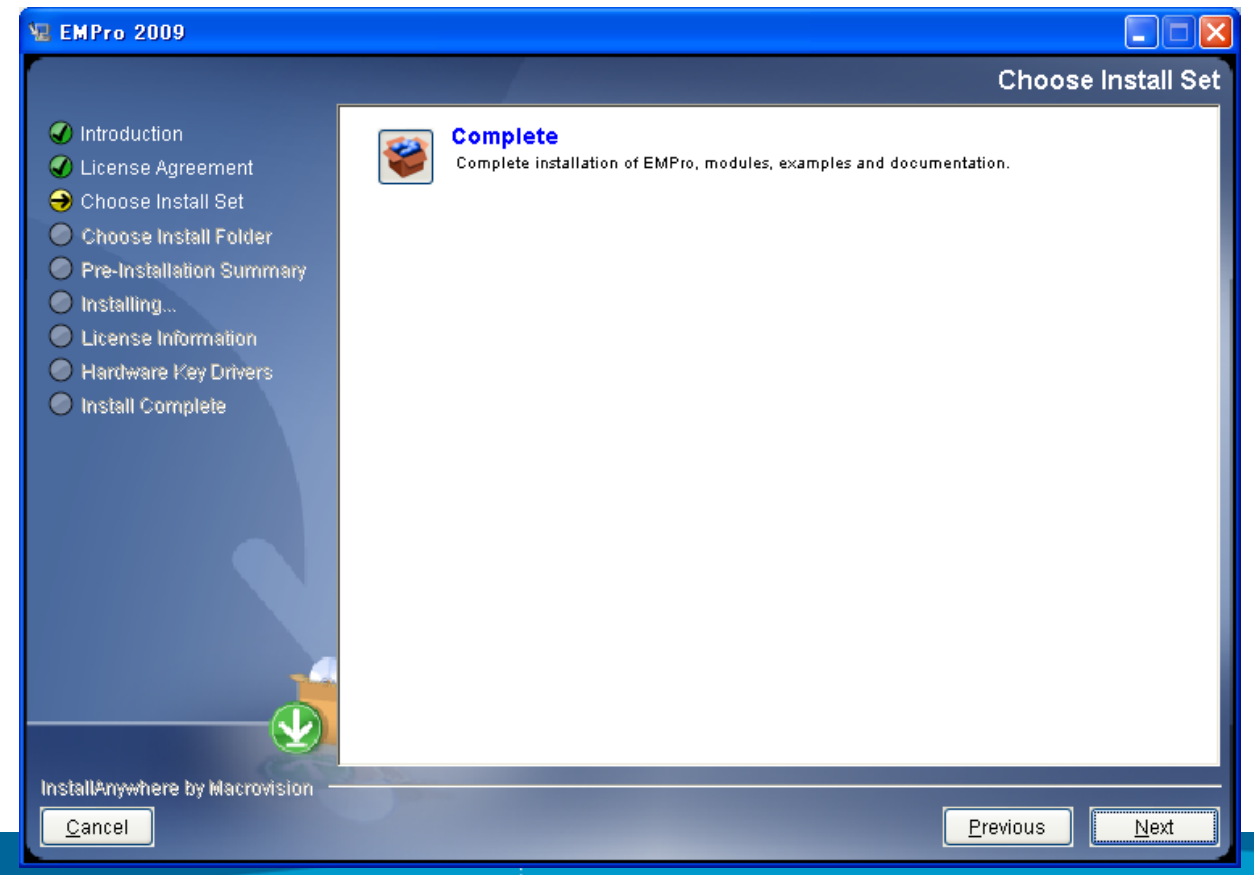

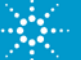

## EMPro Quick Installation インストールディレクトリの指定

9. インストールするディレクトリフォルダを指定します。以下の様なデフォルト フォルダ (C:¥Agilent¥EMPro2009) を使用しても良いです。

#### 10. Next をクリックします。

| 堰 EMPro 2009                                                                                                    |                                                               |                               |
|----------------------------------------------------------------------------------------------------|---------------------------------------------------------------|-------------------------------|
|                                                                                                    |                                                               | Choose Install Folder         |
| <ul> <li>Introduction</li> <li>License Agreement</li> <li>Choose Install Set</li> <li>Choose Install Folder</li> <li>Pre-Installation Summary</li> <li>Installing</li> <li>License Information</li> <li>Hardware Key Drivers</li> <li>Install Complete</li> </ul> | Where Would You Like to Install?         C:\Agilent\EMPro2009 | Restore Default Folder Choose |
| InstallAnywhere by Macrovision -                                                                                                    |                                                               |                               |
| Cancel                                                                                                    |                                                               | Previous Next                 |

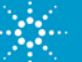

#### EMPro Quick Installation インストール先などの確認

# 11.インストール先など指定した状態を確認し、問題無ければ Install をクリックしてインスタレーションを実行します。

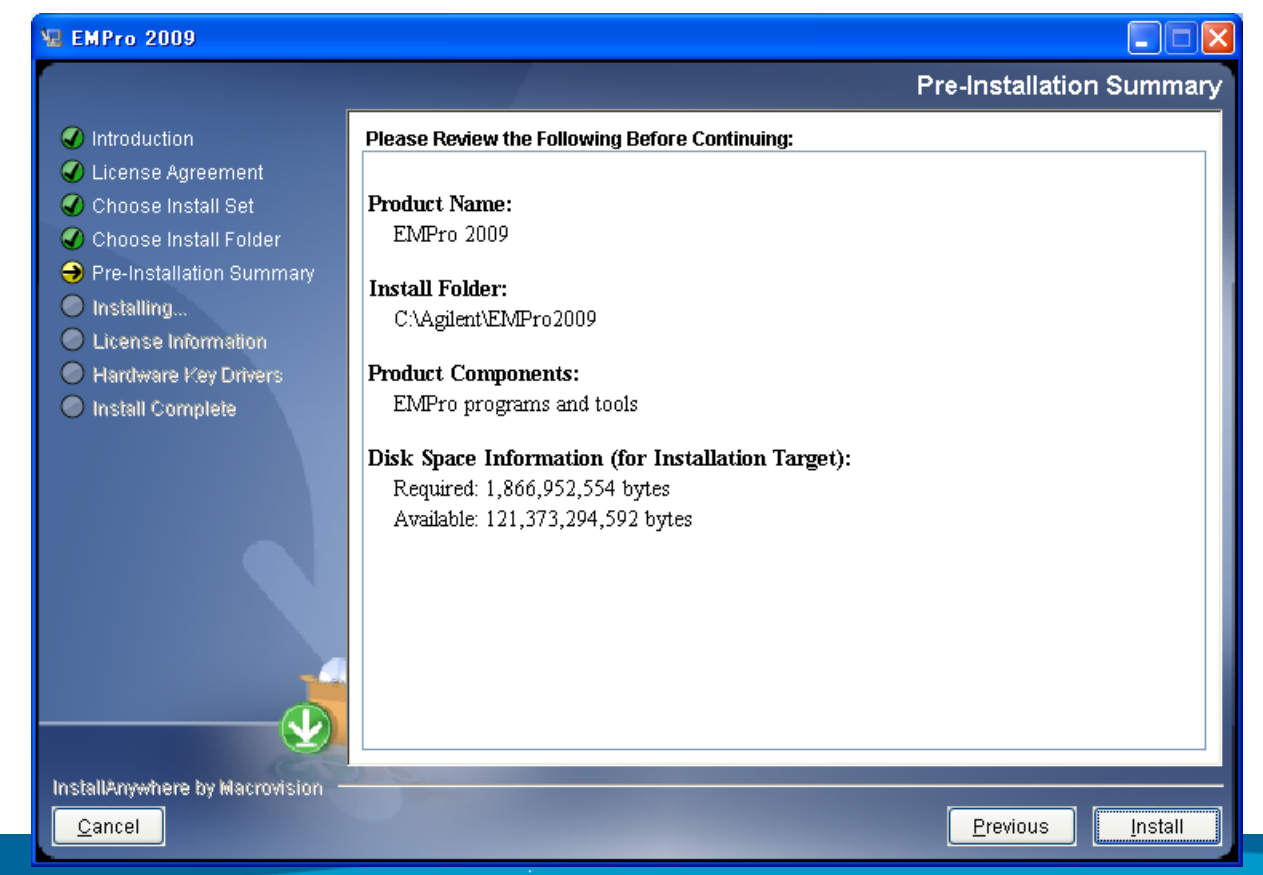

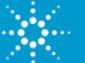

#### EMPro Quick Installation インストール実行中

#### 12.ダイアログ下部のインストール進捗状況を示すインジケータが右側まで 到達し、インストールが終了するまで待ちます。

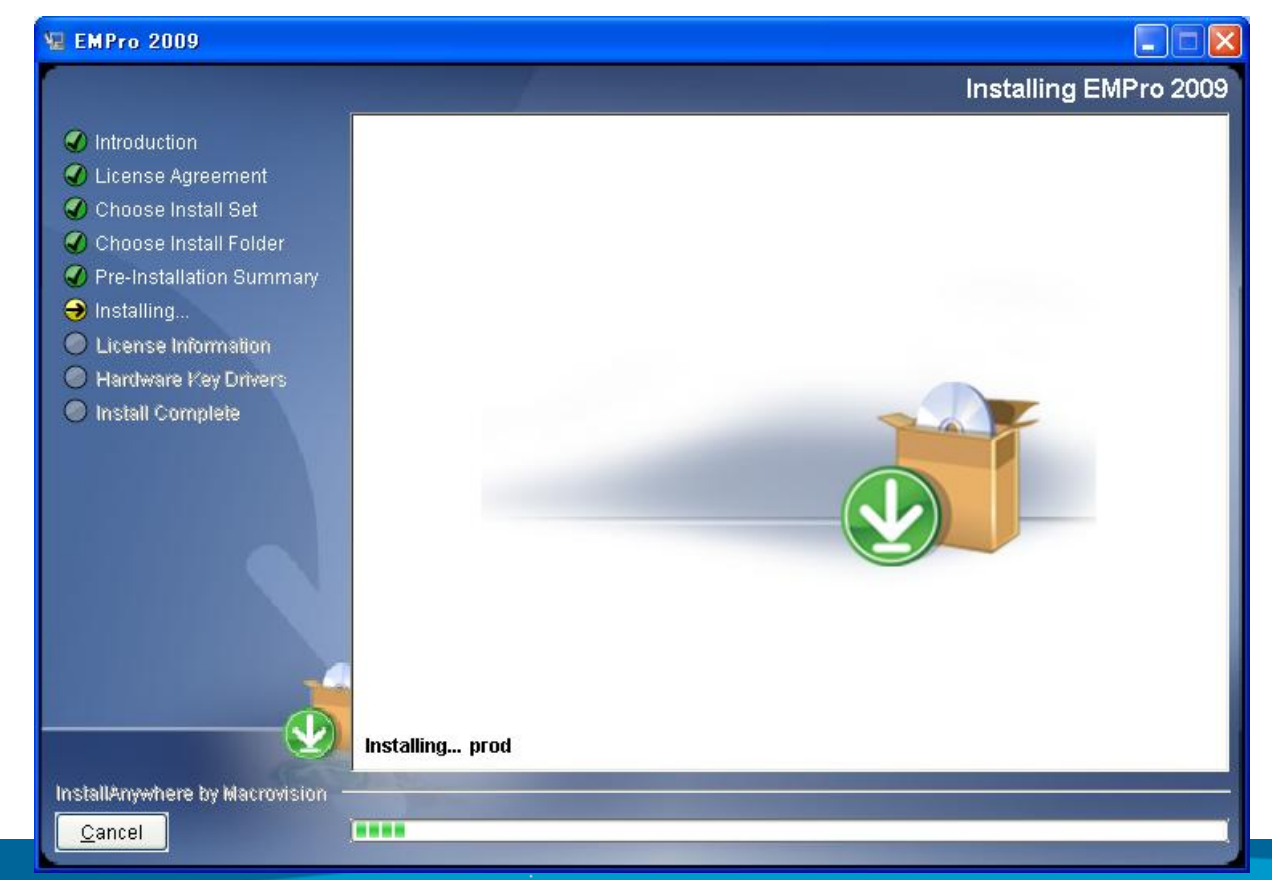

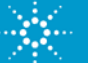

# EMPro Quick Installation ライセンス情報の確認

13.ライセンスに関する情報を確認し、Next をクリックします。 このダイアロ グには、EMPro をインストールしている PC の Mac Address (例: 002481181978) の情報も表示されております。

| 🖳 EMPro 2009                                                      |                                                                                                    |
|-------------------------------------------------------------------|----------------------------------------------------------------------------------------------------|
|                                                                   | License Information                                                                                                    |
| Introduction                                                      | Request Codewords                                                                                                    |
| <ul> <li>License Agreement</li> <li>Choose Install Set</li> </ul> | Version 2.8 licenses are required to run EMPro 2009. If you have been running a previous version of EMPro, please request your upgraded licenses via the web at:                                                                                                    |
| ✔ Choose Install Folder ✔ Pre-Installation Summary                | License Request Form                                                                                                    |
| ✓ Installing → License Information                                | The License ID (aka Host ID, MAC Address) on this machine is:                                                                                                    |
| Hardware Key Drivers                                              | 002481181978                                                                                                    |
| Install Complete                                                  | <b>IMPORTANT:</b> You will need the License ID (aka Host ID, MAC Address) listed above when you request your licenses.                                                                                                    |
|                                                                   | Agilent EEsof EDA Documentation<br>Agilent EEsof EDA Support & Services                                                                                                    |
|                                                                   | The information above has been saved to your installation directory and can be found at:<br>C:\Agilent\EMPro2009\license_info.html                                                                                                    |
|                                                                   |                                                                                                    |
|                                                                   |                                                                                                    |
| InstallAnywhere by Macrovision -                                  | Direction of the local distance of the local distance of the local |
| <u>C</u> ancel                                                    | Previous <u>Previous</u> <u>Next</u>                                                                                                    |

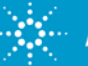

#### EMPro Quick Installation ハードウェアキードライバの情報確認

#### 14.ハードウェアキー(ドングル:USB Key等)ドライバに関する情報を確認し ます。確認したら Next をクリックします。

| 堰 EMPro 2009                                                                                                    |                                                                                                    |
|----------------------------------------------------------------------------------------------------|----------------------------------------------------------------------------------------------------|
|                                                                                                    | Hardware Key Drivers                                                                                                    |
| Introduction                                                                                                    | Please Read Before Continuing:                                                                                                    |
| <ul> <li>License Agreement</li> <li>Choose Install Set</li> <li>Choose Install Folder</li> </ul>                                                      | These instructions are for the latest FLEXnet dongle driver installer for Windows. This information only applies if you intend to run EMPro with a dedicated license that is locked to your computer. You can skip the following information if you run EMPro using a returned are floating license.                                              |
| <ul> <li>Pre-Installation Summary</li> <li>Installing</li> <li>License Information</li> <li>Hardware Key Drivers</li> <li>Install Complete</li> </ul> | A FLEXnet ID dongle is a hardware device which locks license rights to the machine to<br>which the dongle is attached. Each FLEXnet ID dongle contains a unique identity. This<br>identity is used to provide a License ID. This type of License ID is also referred to as a<br>"FLEXid".                                                         |
|                                                                                                    | Installing Hardware Key Drivers<br>If you are installing FLEXnet dongle drivers for the first time on a machine, go to the next<br>step and select "Yes" to install the hardware key drivers. For more information about<br>installing the FLEXid drivers see the online instruction manual at <u>Agilent EEsof EDA</u><br><u>Documentation</u> . |
|                                                                                                    | When you are replacing existing drivers with later versions we recommend that you first remove the existing drivers and then install the latest drivers.                                                                                                    |
| InstallAnywhere by Macrovision                                                                                                    |                                                                                                    |

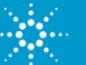

#### EMPro Quick Installation インストール手順の分岐

BERVER unknown 0026187FD2FF

VENDOR agileesofd↓

15.EMPro で使用するライセンスにより、設定操作が異なります。

1) LAN ID (Mac Address/FLEXID) によるFloating(Counted)ライセン スの場合は、<mark>操作手順:25</mark> に進んで操作手順を進めてください。

> SERVER行 (HostName, Mac Address/FLEXID) VENDER行 (Vender daemon name)

INCREMENT b\_empro\_tem\_tdtd\_comp agileesofd 2.8 22-jul-2011 1 ¥↓ VENDOR\_STRING="0026187FD2FFP=#128,138,141,142,157,312,313,314,31! : SIBHJRL RQGAUHF LXVDG1I WCYHAYU 2XJMAJU MCWSVZU 1KGRVZU ¥↓ 1CK02AP BCESAJU MNIGU" START=22-jan-2010 SIGN="0357 8880 9D92 ¥↓ 43BD ADD5 B54C 4C7E 432F 3DBC 2737 8802 9250 B715 AA6A 83E9 ¥↓ 53FB 4133 95D8 C788 C7A6 949C"↓

INCREMENT pic\_b\_empro\_fem\_fdtd\_comp agileesofd 2.8 22-jul-2011 1 ¥↓ VENDOR STRING="0026187ED2EF : .IKEYERH YCDHPIP G.HSIM.L PEYRXY2 ¥↓

# 2) USB ハードウェアキー(FLEXID)を用いた Node Lock ライセンスの場合は、そのまま操作手順:16に進んで操作手順を進めてください。

USB HW Key ID (FLEXID)

INCREMENT b\_empro\_fem\_fdtd\_comp\_agileesofd 2.8 30-mar-2011 uncounted ¥↓ VENDOR\_STRING=~9-4B2EB759P:#128,141,142,157,312,314,315D=#W2404BF CNLFXDW\_XFON2AV\_PBKGRAK\_UOQBHA1\_CYPBHA1\_UCMGIVZ\_UWQGRAK ¥↓ FRUAQAJ\_GYSAQCO\_VZ~HOSTID=FLEXID=9-4B2EB759\_START=30-sep-2009 ¥ SIGN=~0216\_5229\_92EC\_B32D\_D4E9\_E44B\_3E84\_DEDF\_DBF7\_C822\_4203 ¥↓ 82D6\_7611\_FFF4\_B848\_28F2\_022F\_7A02\_956A\_B2D9\_883F~↓ INCREMENT\_pic\_b\_empro\_fem\_fdtd\_comp\_agileesofd\_2.8\_30-mar-2011\_¥↓

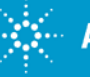

# EMPro Quick Installation インストール手順の分岐

3) LAN ID (Mac Address) による Node Lock ライセンスの場合、操作 手順: 25に進んで操作手順を進めてください。

> Mac Address INCREMENT <u>b\_empro\_fem\_fdtd\_comp\_agilectord</u> 2.8 28-dec-2010 uncounted ¥↓ VENDOR\_STRING="00226459E38BP #128,138,141,142,157,312,313,314,3 : AFCUWCF BINCAVPB KGRAKUO QBHA1CY PBHA1UC MGIVZUW QGRAKFA ¥↓ 1AQ2ACY 2AQCOVQ NL" HOSTID=00226459e38b START=28-dec-2009 ¥↓ SIGN="0190\_6383\_05A6\_090E\_C6E2\_0F62\_7EA2\_A7BC\_16D3\_9399\_C201 ¥↓ 0E18\_49A5\_2507\_253B\_7D82\_5ABF\_8A72\_AB06\_9175\_6E2E"↓ INCREMENT pic\_b\_empro\_fem\_fdtd\_comp\_agileesofd\_2.8\_28-dec-2010 ¥↓ UNCREMENT pic\_b\_empro\_fem\_fdtd\_comp\_agileesofd\_2.8\_28-dec-2010 ¥↓

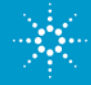

16.ハードウェアキーを使用するライセンスの場合、ドライバが必要となりま す。 ここでは Yes を選択してから Next をクリックします。

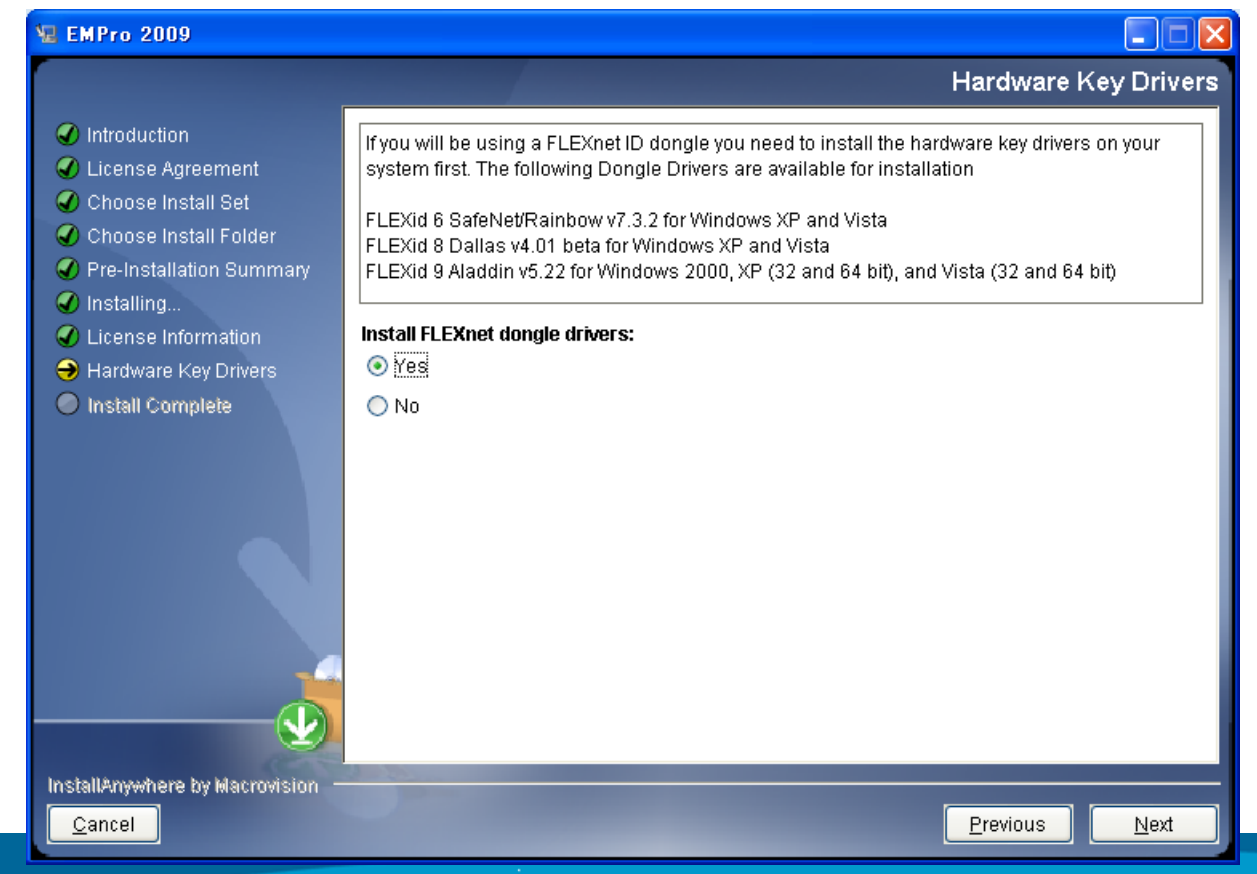

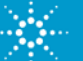

# 17. ハードウェアキードライバのインストーラを起動します。 このダイアログ はこのままにして少し待ちます。

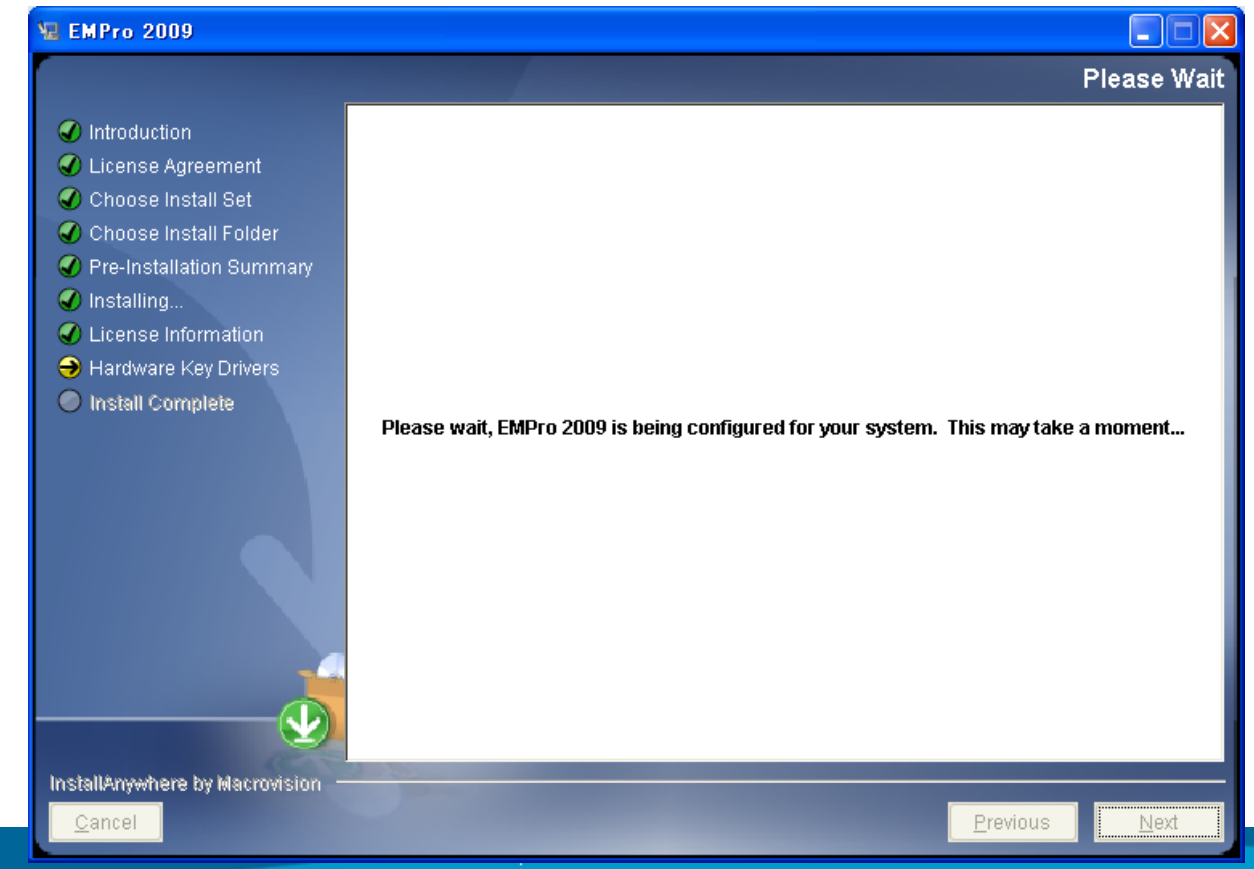

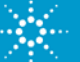

#### 18.ハードウェアキードライバのインスタレーションダイアログが起動します。 ダイアログ内のメッセージを確認し、Next > をクリックします。

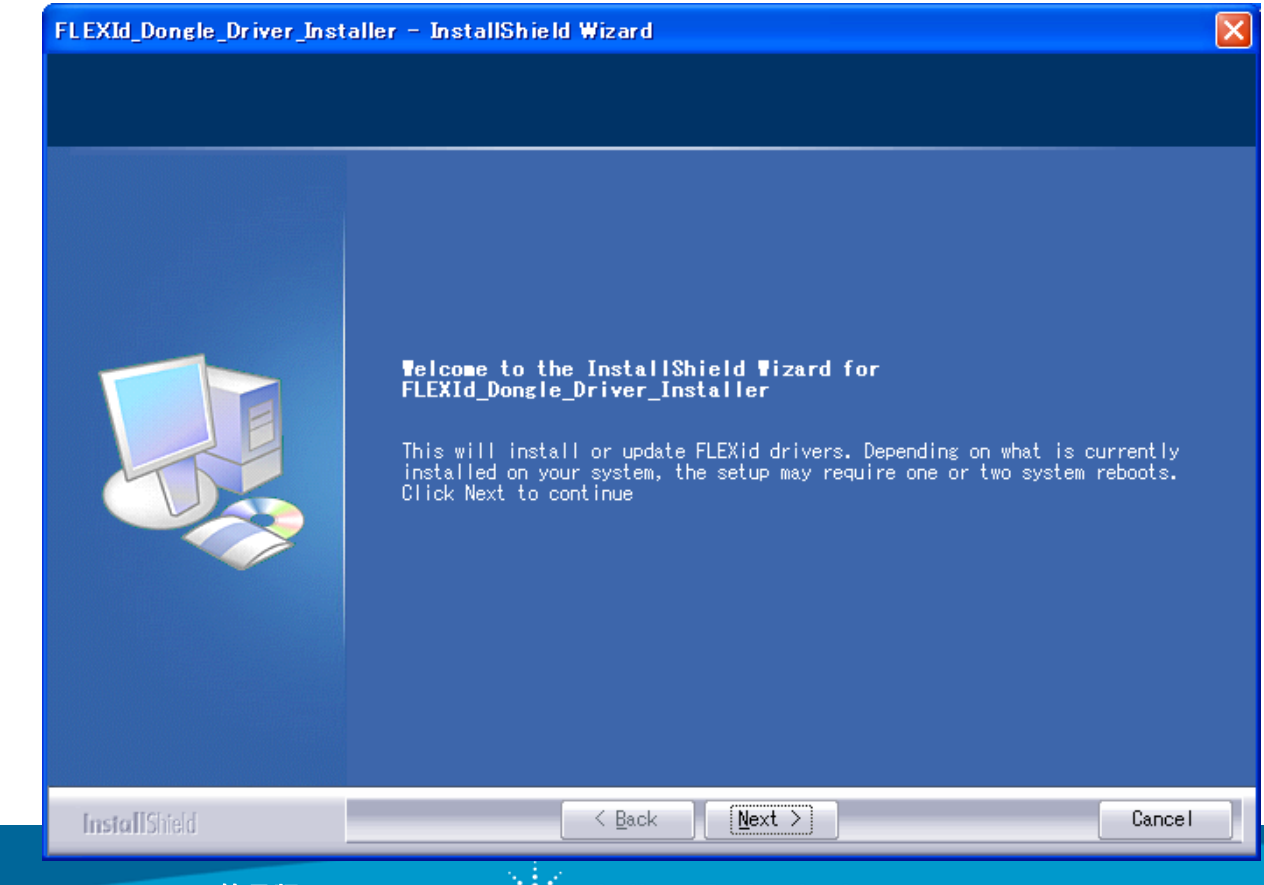

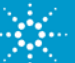

19.インストールするハードウェアキードライバのタイプを選択します。 USB キーの場合、FLEXid 9 Drivers を選択し、他はチェックを外します。 タ イプが不明な場合は、全てをインストールして下さい。 Next > をクリック します。

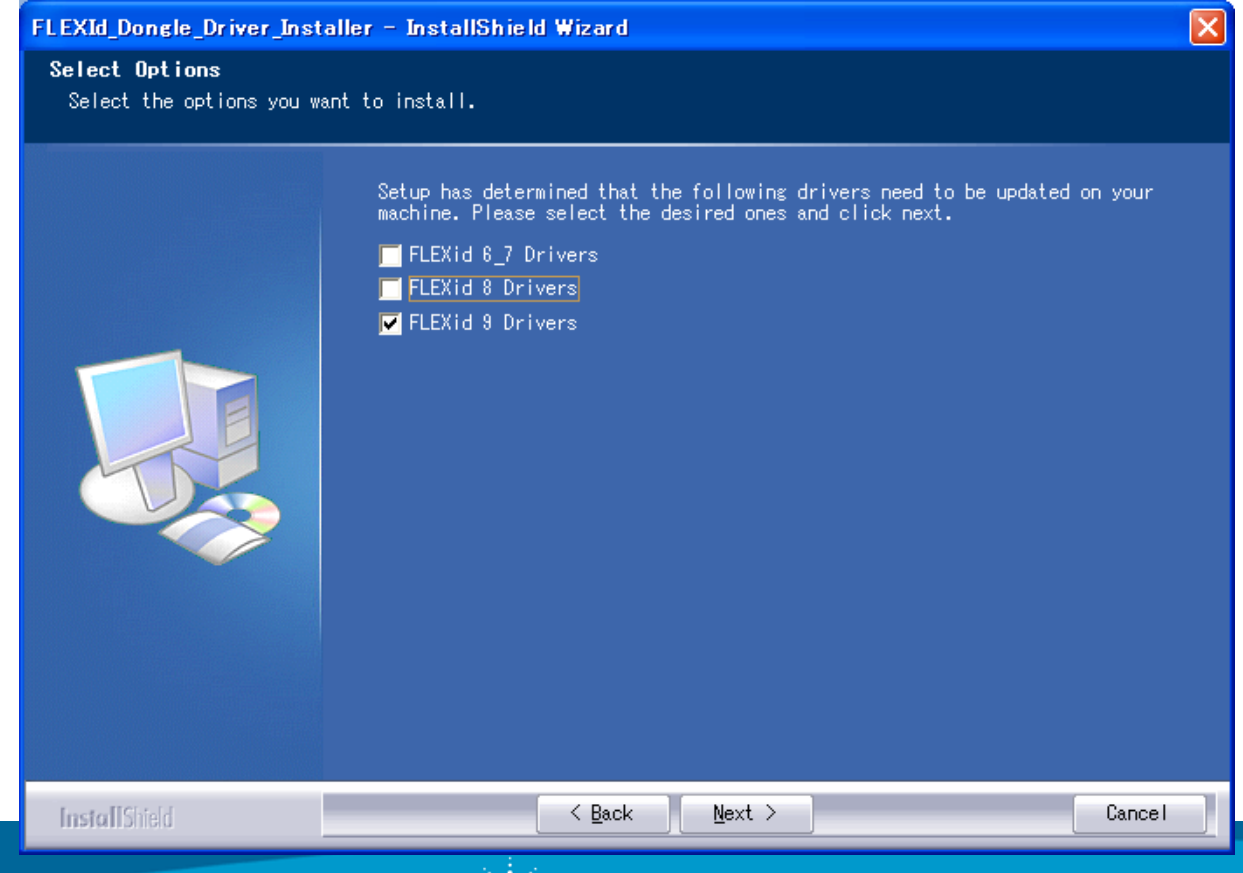

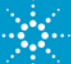

20.インストールするハードウェアキードライバの内容を確認します。 よろし ければ、Next > をクリックします。

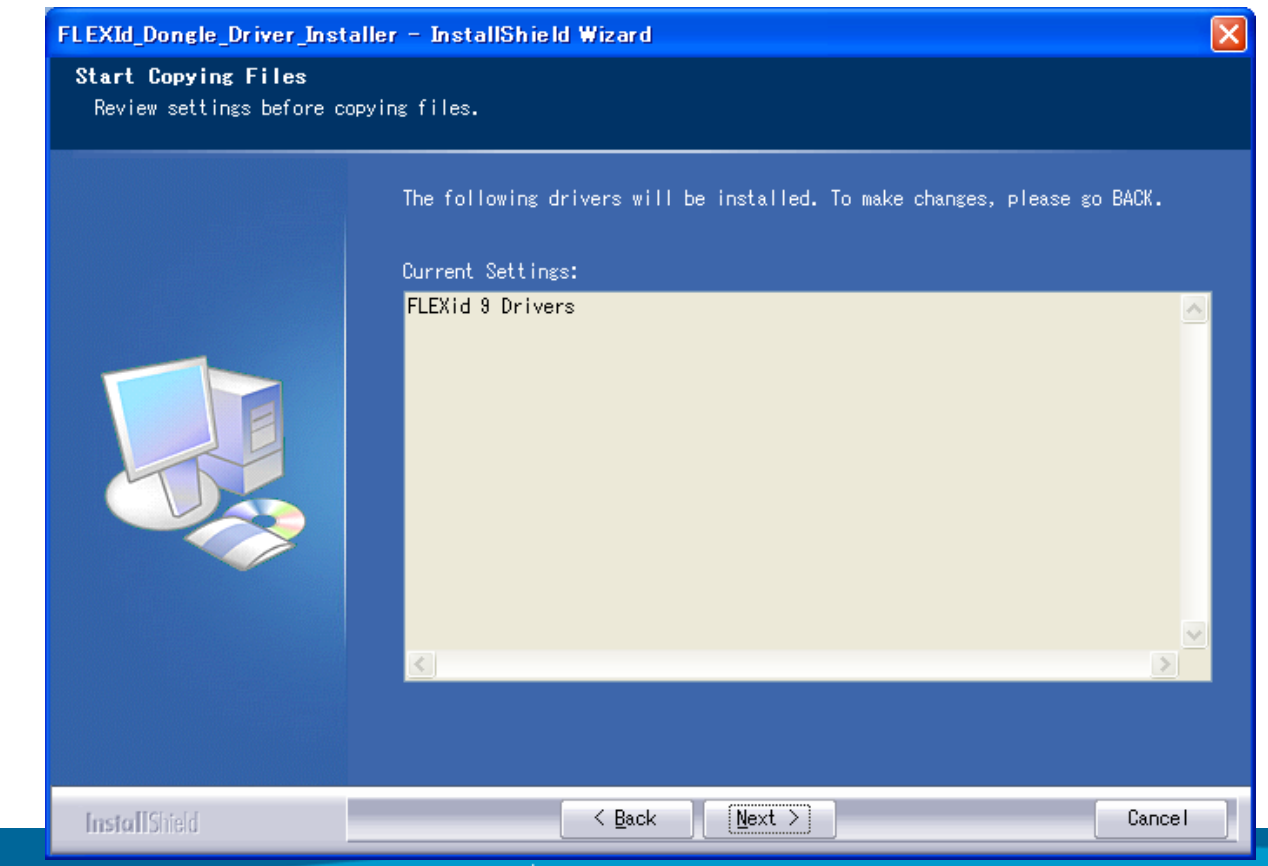

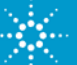

#### 21. FLEXid Dongle Driver のインストールが終了するのを待ちます。

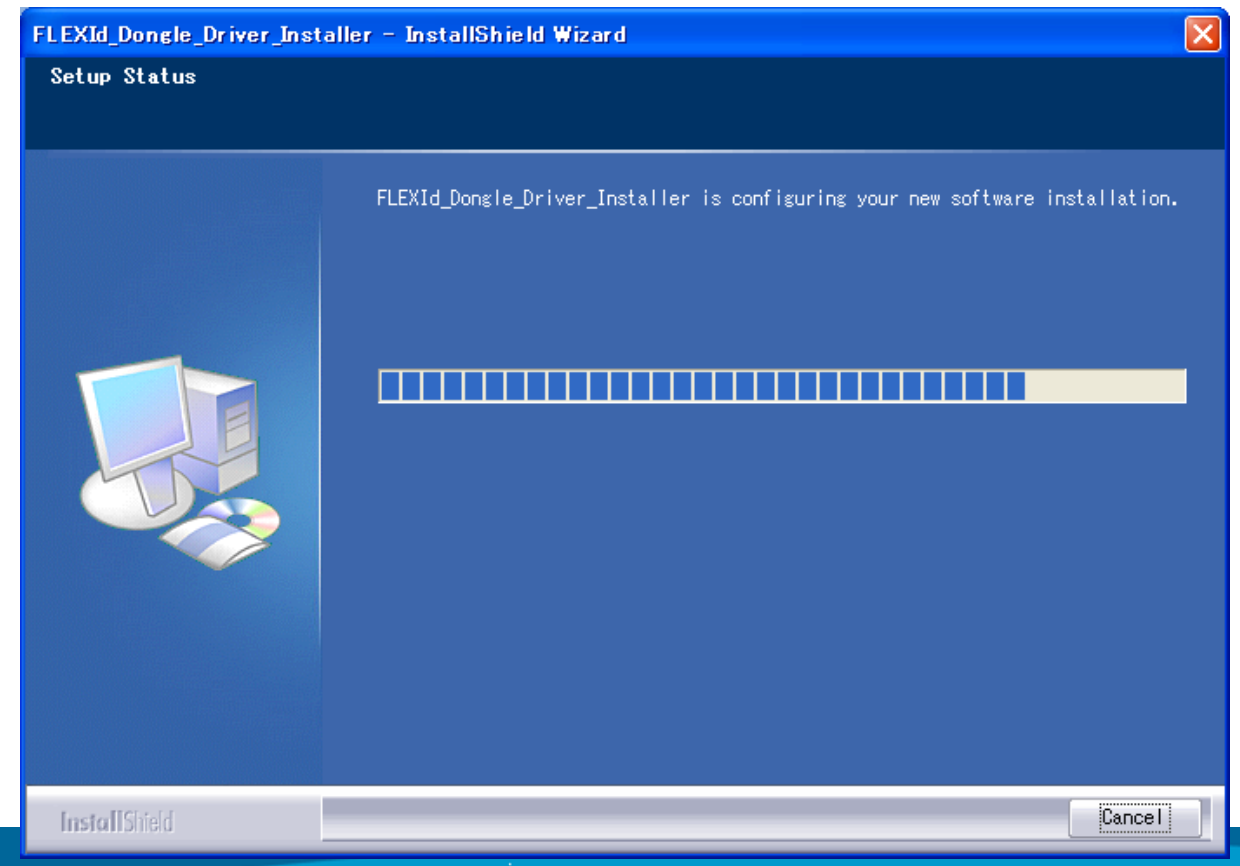

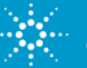

22.ドライバのインストールが完了しますと、このダイアログになります。 この 時点では、"No, I will restart may computer later." 側を選択し、 Windows の再起動を後で実行します。そして、Finish をクリックします。

| FLEXId_Dongle_Driver_Insta | aller – InstallShield Wizard                                                                                                    |
|----------------------------|----------------------------------------------------------------------------------------------------|
|                            | InstallShield Tizard Complete                                                                                                    |
|                            | The InstallShield Wizard has successfully installed<br>FLEXId_Dongle_Driver_Installer. Before you can use the program, you must<br>restart your computer.  |
|                            | Yes, I want to restart my computer now. No, I will restart my computer later. Remove any disks from their drives, and then click Finish to complete setup. |
|                            |                                                                                                    |
| InstallShield              | < Back Finish Cancel                                                                                                    |

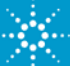

#### EMPro Quick Installation インストールの終了とPCの再起動

23. 少ししますとこのダイアログがアクティブになり、EMPro、ハードウェアドラ イバのインストールが完了した状態になります。 ここで、"Yes, restart may system" を選択し、Done をクリックします。 Windows 環境が再 起動します。

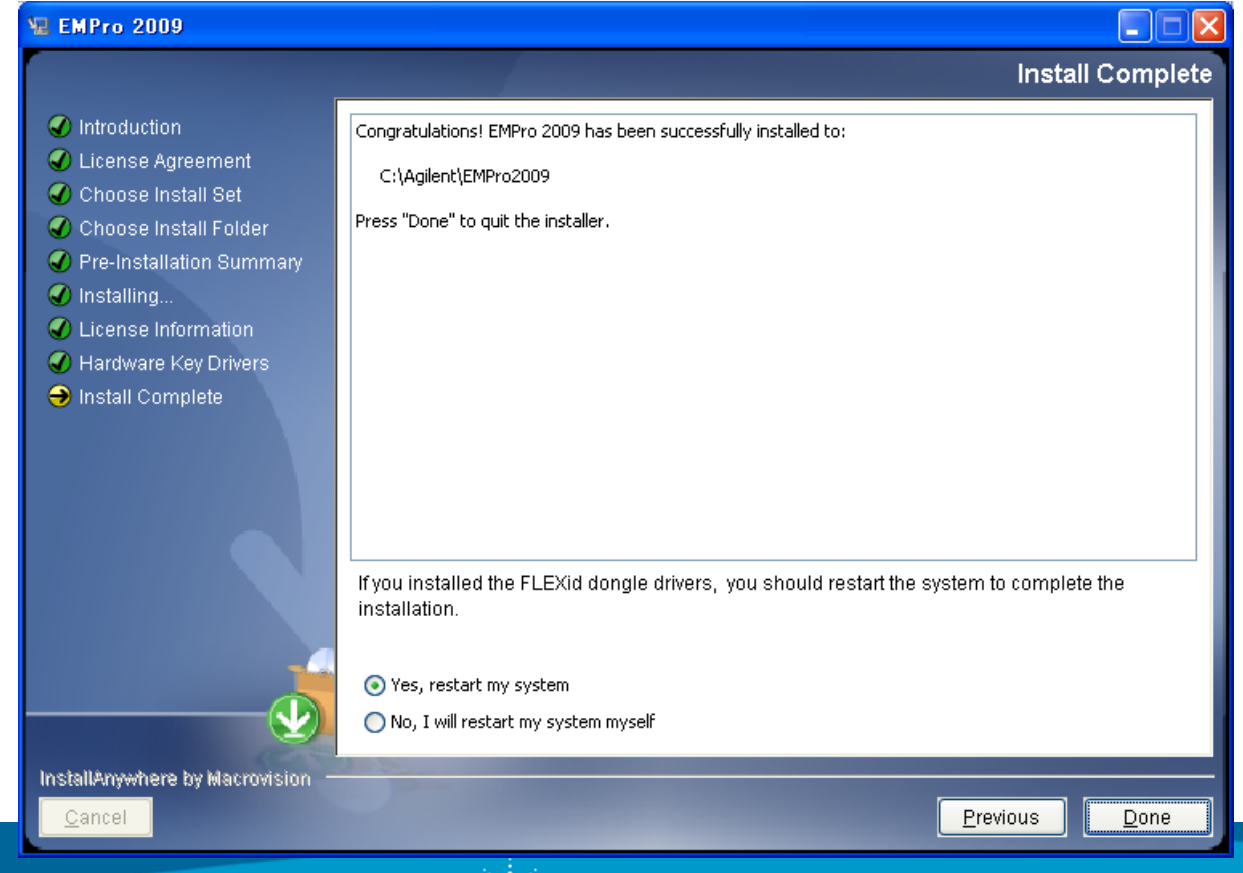

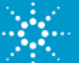

#### EMPro Quick Installation インストール手順の分岐

24. EMPro で使用するライセンスにより、設定操作が異なります。

 USB ハードウェアキーを用いた Node Lock ライセンスの場合は、Windows 再起動後、<u>USB ハードウェアキーを USB ポートに接続し</u>、操作手順:28 に 進んで操作を進めてください。

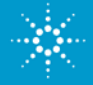

#### 25.今回は、ハードウェアキーを使用しないライセンスタイプですのでここで は No を選択してから Next をクリックします。

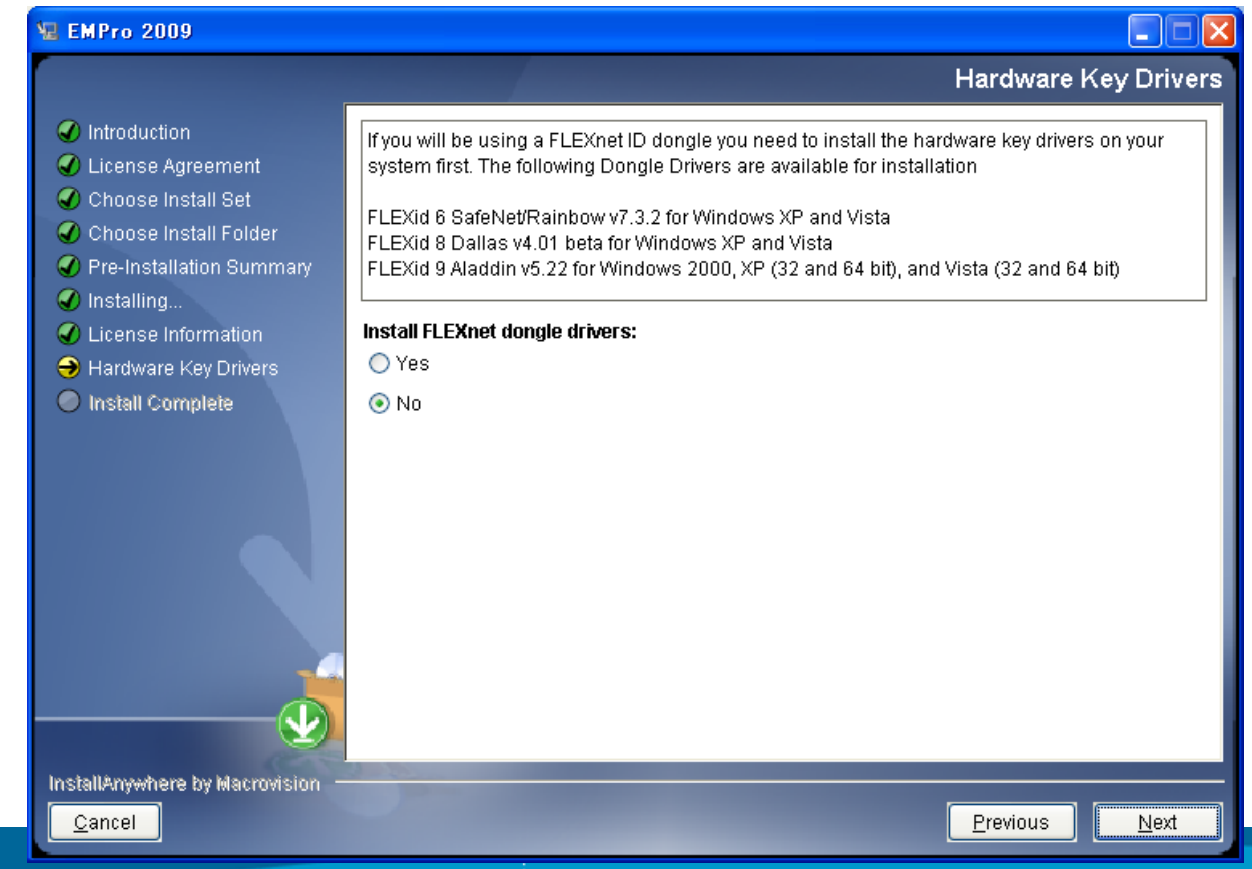

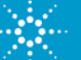

#### EMPro Quick Installation インストールの終了

#### 26.これでインストールが完了です。Done をクリックしてインストール用ダイ アログを終了します。

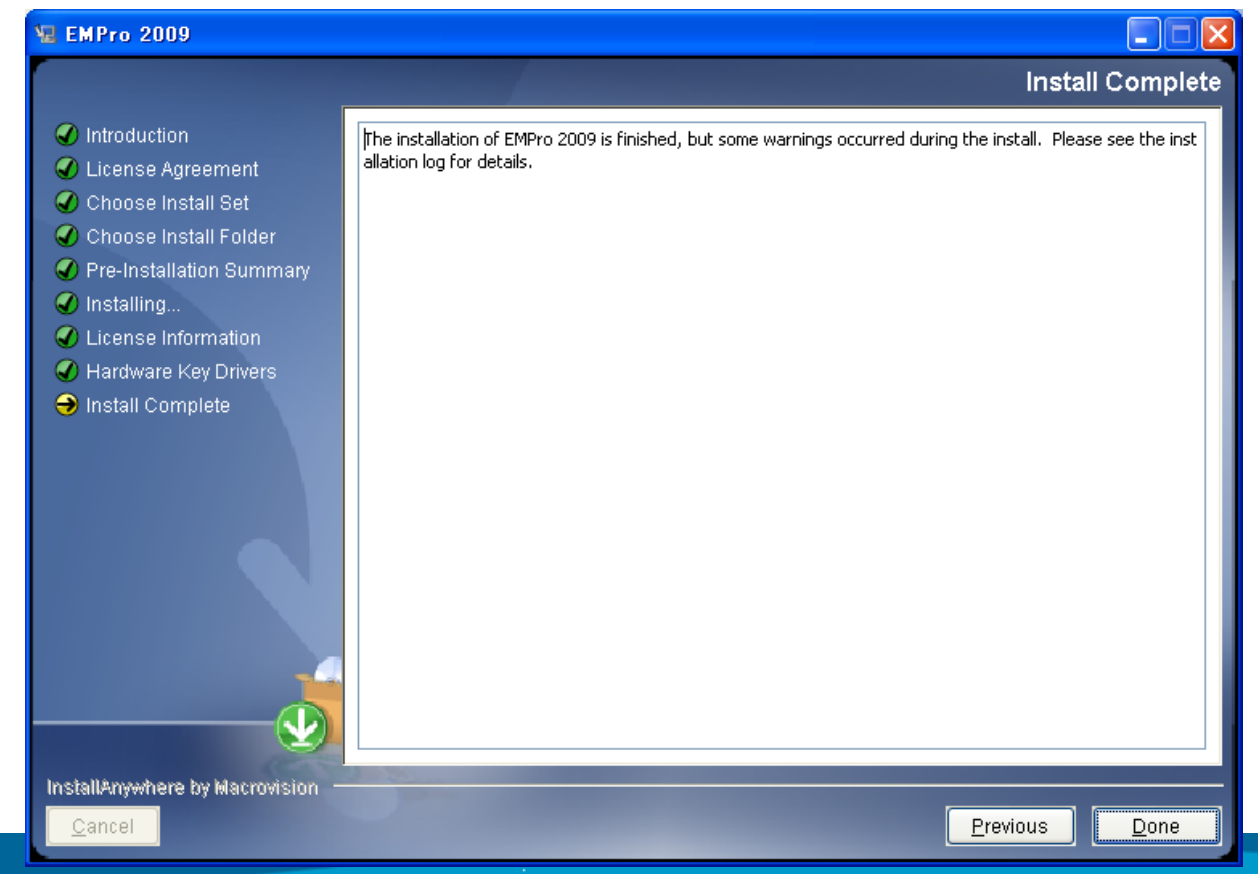

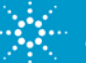

#### EMPro License Setup (Node Lock/Floating) ライセンスセットアップ手順の分岐

27. EMPro で使用するライセンスにより、設定操作が異なります。

1) LAN ID (Mac Address) による Node Lock ライセンスの場合、操作手順:28 に進んで操作手順を進めてください。 Mac Address

INCREMENT b\_empro\_fem\_fdtd\_comp\_agil\_pesord 2.8 28-dec-2010 uncounted ¥↓ VENDOR\_STRING="00226459E38BP #128,138,141,142,157,312,313,314,3 : AFCUWCF BNCAVPB KGRAKUO QBHA1CY PBHA1UC MGIVZUW QGRAKFA ¥↓ 1AQ2ACY 2AQCOVQ NL" HOSTID=00226459e38b START=28-dec-2009 ¥↓ SIGN="0190\_6383\_05A6\_090E\_C6E2\_OF62\_7EA2\_A7BC\_16D3\_9399\_C201 ¥↓ 0E18\_49A5\_2507\_253B\_7D82\_5ABF\_8A72\_AB06\_9175\_6E2E"↓ INCREMENT pic\_b\_empro\_fem\_fdtd\_comp\_agileesofd 2.8 28-dec-2010 ¥↓

2) LAN ID (Mac Address/FLEXID) によるFloating(Counted)ライセンスの場合は、操作手順:31 に進んで操作手順を進めてください。

SERVER行 (HostName, Mac Address/FLEXID) SERVER unknown 0026187FD2FF VENDOR agileesofd↓ INCREMENT b\_empro\_tem\_tdtd\_comp agileesofd 2.8 22-jul-2011 1 ¥↓ VENDOR\_STRING="0026187FD2FFP=#128,138,141,142,157,312,313,314,31! : SIBHJRL RQGAUHF LXVDG1I WCYHAYU 2XJMAJU MCWSVZU 1KGRVZU ¥↓ 1CK02AP BCESAJU MNIGU" START=22-jan-2010 SIGN="0357 8880 9D92 ¥↓ 43BD ADD5 B54C 4C7E 432F 3DBC 2737 8802 9250 B715 AA6A 83E9 ¥↓ 53FB 4133 95D8 C788 C7A6 949C"↓ INCREMENT pic\_b\_empro\_fem\_fdtd\_comp agileesofd 2.8 22-jul-2011 1 ¥↓ VENDOR STRING="0026187FD2FF" : .IKEYERH YCDHPIP GJHSIMJ PEYRXY2 ¥↓

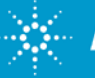

#### EMPro License Setup (Node Lock) ライセンスファイルの準備

28. EMPro2009 をインストールしたディレクトリの下に "licenses" のフォル ダを作成し、そこに入手したライセンスファイル(license.lic) を置きます

| 🔄 licenses                                          |               |
|-----------------------------------------------------|---------------|
| ファイル(E) 編集(E) 表示(V) お気に入り( <u>A</u> ) ツール(T) ヘルプ(H) |               |
| 🔇 戻る 🔹 🕥 🕤 🏂 🔎 検索 🎼 フォルダ 🏢 🔹                        |               |
| アドレス(①) 🗀 C:¥agilent¥EMPro2009¥licenses             |               |
| フォルダ × 名前 ▲                                         | サイズ 種類        |
| 🖃 🛅 EMPro2009 🛛 🛛 🗖 license.lic                     | 1 KB LIC ファイル |
| 🗉 🛅 bin                                             |               |
| 🗉 🧰 data                                            |               |
| 🗉 🧰 doc                                             |               |
| 🗉 🛅 examples                                        |               |
| 🗉 🧰 jre                                             |               |
| 🛅 lang                                              |               |
| 🖃 🧰 licenses                                        |               |
| 🗉 🛅 python_scripts                                  |               |
| 🗉 🧰 styles                                          |               |
| 🛅 templates                                         |               |
| 🗉 🧰 uninstall                                       |               |
|                                                     |               |

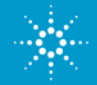

#### EMPro License Setup (Node Lock) Windows 環境変数の設定

29.ライセンス認証の為にライセンスファイルの所在を指定しておきます。 Windows のスタート > コントロールパネル > システムを実行し、システムのプロ パティを開きます。 そして、詳細設定タブ内の環境変数をクリックして環境変数 のダイアログを開きます。 "<ユーザーアカウント>のユーザー環境変数"に新し い環境変数を設定します。

変数名:AGILEESOFD\_LICENSE\_FILE

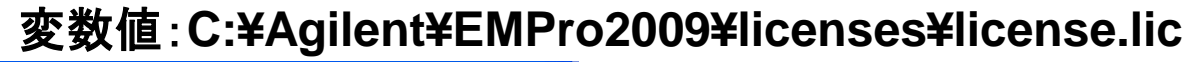

Note: システムのプロパティ Windows の再起動 システムの復元 Automatic Updates リモート 詳細設定 全般 コンピュータ名 ハードウェア は不要です。 ? 🗙 Administrator としてログオンしない場合は、これらのほとんどの変 環境変数 -パフォーマンス eomi のユーザー環境変数(U) 視覚効果、プロセッサのスケジュール、メモリ使用、および仮想。 新しいユーザー変数 ? × 変数 値 TEM TMP ttings¥gor C:¥Documents and Settings¥gomi¥Local Setti. 変数名(N): AGILEESOFD LICENSE FILE ユーザー プロファイル ログオンに関連したデスクトップ設定 変数値(V): C:¥agilent¥EMPro2009¥licenses 新規(N) システム環境変数(S) OK キャンセル 記動と回復 変数 システム起動、システム障害、およびデバッグ情報 ADSKFLEX LICENS... @WCOSCAD2:@WCOSCAD3 C:¥WINDOWS¥system32¥cmd.exe ComSpec FP NO HOST CHE... NUMBER OF PROC ... Windows NT 環境変数(N) 新規(W) 編集① 削除(L) OK キャンセル OK キャ 33 Agilent Technologies EMPro wuick instantation / License Setup Suice (面勿成) Copyright © 2010 Agilent Technologies Inc.

#### EMPro License Setup (Node Lock: USB/Mac Adrs) ライセンスセットアップ手順の分岐

30. EMPro で使用するライセンスにより、設定操作が異なります。

 USBハードウェアキー(FLEXID)、およびLAN ID (Mac Address) に よる Node Lock ライセンスの場合、操作手順:40に進んで操作手順 を進めてください。

INCREMENT b\_empro\_fem\_fdtd\_comp\_agileesofd 2.8 30-mar-2011 uncounted ¥↓ VENDOR\_STRING="9-4B2EB759P1#128,141,142,157,312,314,315D=#W2404Bi : CNLFXDW XFON2AV PBKGRAK UOQBHA1 CYPBHA1 UCMGIVZ UWQGRAK ¥↓ FRUAQAJ GYSAQCO VZ" HOSTID=FLEXID=9-4B2EB759 START=30-sep-2009 ¥ SIGN="0216 5229 92EC B32D D4E9 E44B 3E84 DEDF DBF7 C822 4203 ¥↓ 82D6 7611 FFF4 B848 28F2 022F 7A02 956A B2D9 883F"↓ INCREMENT pic\_b\_empro\_fem\_fdtd\_comp\_agileesofd 2.8 30-mar-2011 ¥↓

INCREMENT <u>b\_empro\_fem\_fdtd\_comp\_agilpesotd</u> 2.8 28-dec-2010 uncounted ¥↓ VENDOR\_STRING="00226459E38BP #128,138,141,142,157,312,313,314,3 : AFCUWCF\_BNCAVPB\_KGRAKUO\_QBHA1CY\_PBHA1UC\_MGIVZUW\_QGRAKFA ¥↓ 1AQ2ACY\_2AQCOVQ\_NL\_\_\_HOSTID=00226459e38b\_START=28-dec-2009 ¥↓ SIGN="0190\_6383\_05A6\_090E\_C6E2\_0F62\_7EA2\_A7BC\_16D3\_9399\_C201 ¥↓ 0E18\_49A5\_2507\_253B\_7D82\_5ABF\_8A72\_AB06\_9175\_6E2E"↓ INCREMENT\_pic\_b\_empro\_fem\_fdtd\_comp\_agileesofd\_2.8\_28-dec-2010 ¥↓

EMPro Quick Installation / License Setup Guide (簡易版) Copyright © 2010 Agilent Technologies Inc.

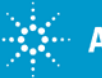

Mac Address

USB HW Key ID (FLEXID)

#### EMPro License Setup (Floating License: Counted) ライセンスファイルの準備

#### 31.EMPro2009 をインストールしたディレクトリの下に "licenses" のフォル ダを作成します。 そして、そのフォルダに入手したライセンスファイル (license.lic) を置きます。

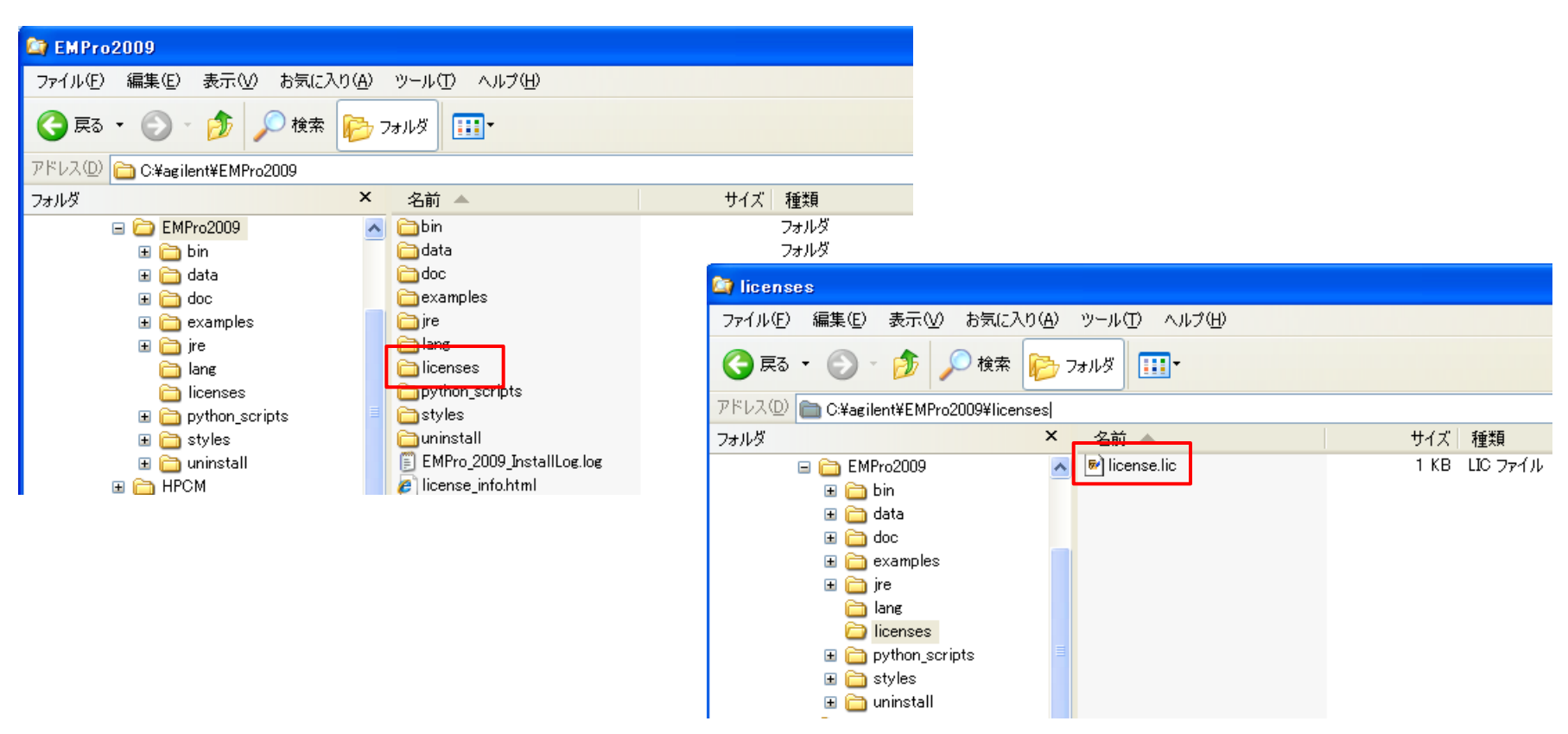

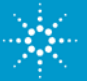

32. Windows のスタート > すべてのプログラム(P) > EMPro > EMPro 2009 > EMPro Documantationを実行し、IE: Internet Explorer等で EMPro 2009のマニュアルインデックスを開きます。 そして、Licensing EMPro内のSetting up Licenses for Windows Installationを開きま す。

| Agilent Technologi          | ies<br><u>educt Documentation</u> > EMPro 200 | Pro 2009                                                                                             |
|-----------------------------|-----------------------------------------------|----------------------------------------------------------------------------------------------------|
| Getting Started             | Examples                                      |                                                                                                    |
| EMPro Release Notes         | AMDS Phone                                    | Licensing EMPro                                                                                      |
| Installing EMPro            | Antenna with Radome                           |                                                                                                    |
| Licensing EMPro             | Low Pass Filter                               |                                                                                                    |
| Print version of all topics | Microstrip Dipole Antenna                     | Contents                                                                                             |
|                             |                                               | Setting up Licenses for Windows Installation     Setting up Licenses for UNIX and Linux Installation |

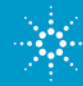

Setting up Licenses for Windows Installation内のObtaining EMPro Licensing Code のセクションにあるEEsof knowledge Center のリンクをクリックしてAgilent EEsof EDA Technical Support & Knowledge Centerからtoolkitを入手するか、または Windows 32bit licensing toolkit かWindows 64-bit licensing toolkitをダウンロ ードします。

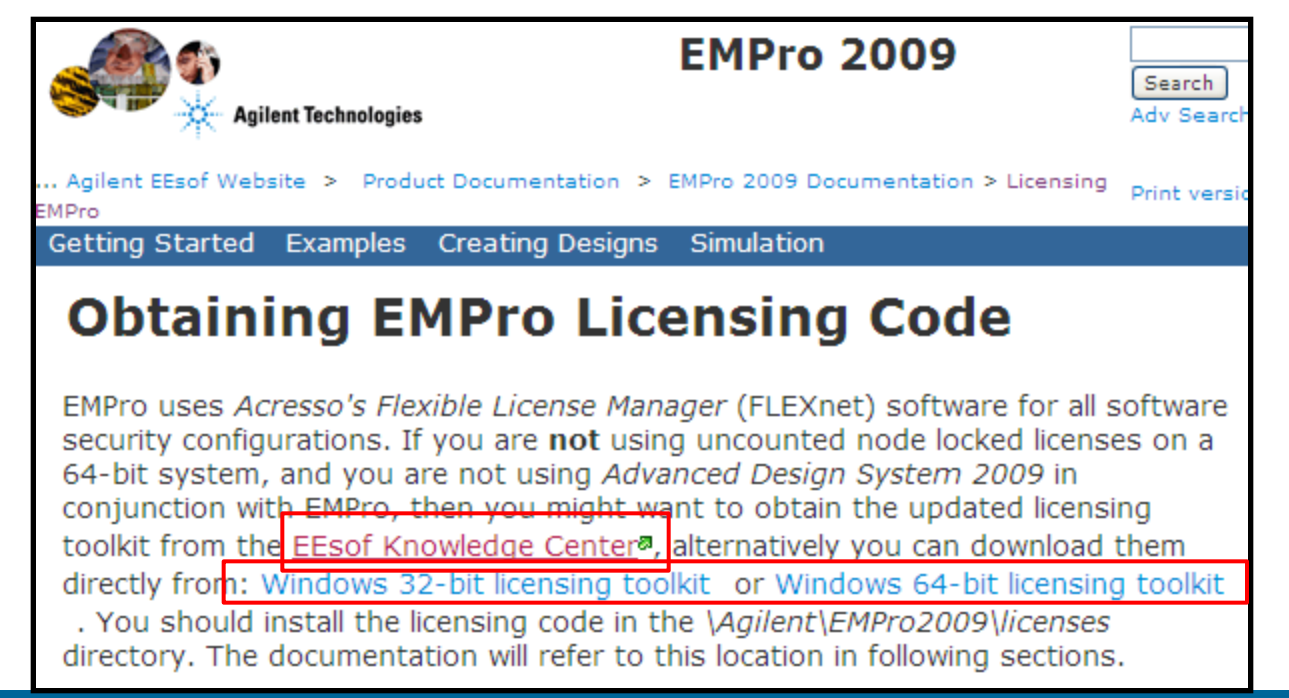

Note:

Windows 32-bit licensing toolkit、Windows 64-bit licensing toolkit から直接 ダウンロードする場合は、そ のリンクの上でマウスの右 ボタンから"対象をファイル に保存"を実行し、toolkitの ファイルを入手して下さい。

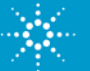

EEsof knowledge Center のリンク先のAgilent EEsof EDA Technical Support & Knowledge Center内の Software Download & LicensingのFLEXnet License Softwareのリンクをクリックします。

| Agilent Home > Agilent EEsof                                                                                                    | EDA Design & Simulation Software >                                                                                                    |                                                                                                    | Talk with an Exper                 |  |  |
|----------------------------------------------------------------------------------------------------|----------------------------------------------------------------------------------------------------|----------------------------------------------------------------------------------------------------|------------------------------------|--|--|
| Agilent EEsof EDA Technical Support & Knowledge Center                                                                                                    |                                                                                                    |                                                                                                    |                                    |  |  |
| Whether you are a novice or                                                                                                    | experienced user, Agilent EEsof EDA's                                                                                                    | Council Tablesian Council and Decident                                                                                                    |                                    |  |  |
| support and services offering<br>of the way.                                                                                                    | are designed to help you every step                                                                                                    | Search Technical Support and Product I                                                                                                    | Search Example:                    |  |  |
| Use the Knowledge Center's Technical Support Documents & Examples, Product Documentation, Forums and Software Download resources below to help answer your questions. |                                                                                                    | Note: Some content may require a login to<br>access the documentation.<br>EMPower<br>Add quotes to sear<br>string like "ADS 20<br>(More Search Tips)                         |                                    |  |  |
|                                                                                                    | Agilent EEsof EDA Support Policy                                                                                                    |                                                                                                    |                                    |  |  |
| Support Policy                                                                                                    |                                                                                                    |                                                                                                    |                                    |  |  |
| Contact Support                                                                                                    | Log A Support Case in My Knowledge Center     Regional Phone Numbers and Email Addresses                                                            |                                                                                                    |                                    |  |  |
| Technical Resources                                                                                                    | <ul> <li><u>Technical Support Documents &amp;</u></li> <li><u>Product Documentation</u></li> <li><u>Frequently Asked Questions (FAC</u>)</li> </ul> | Examples • <u>Video Central</u><br>• <u>Training Courses, Qu</u><br><u>Qs)</u> <u>Services</u>                                                                               | <u>iick Start Videos,</u>          |  |  |
| Software Downloads &<br>Licensing                                                                                                    | ADS     EMPro     Genesys     GoldenGate     IC-CAP     SystemVue                                                                                   | <ul> <li><u>Request a License</u></li> <li><u>Licensing Tables</u></li> <li><u>FLEXnet Licensing S</u></li> <li><u>Software Versions, o</u><br/>Operating Systems</li> </ul> | oftware<br>Computer Platforms, and |  |  |

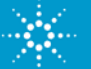

#### そして、Agilent Eesof Licensing Software Downloadsのページ内の FLEXnet Version 11.6 のWindows版をクリックします。

#### **Agilent EEsof Licensing Software Downloads**

The latest version of FLEXnet software is available below for all Agilent EEsof latest version of the license manager daemon (lmgrd) and the vendor daemon version of lmgrd must be equal to or greater than the version of the vendor d

More information about FLEXnet can be found at Acresso Software:

- Acresso Software
- License Administration Guide
- FLEXnet Publisher Downloads

#### Downloads

The download files contain agileesofd, Imgrd, Imutil. For Windows, Imtools is a

#### FLEXnet Version 11.6

For use with Agilent EEsof released products, versions 2009 and earlier. The 'installer.

- Linux (32-bit & 64-bit) FLEXnet 11.6 Linux (.tar.gz) (2.26 MB)
- Solaris (32-bit & 64-bit) <u>FLEXnet 11.6 Solaris (.tar.gz) (2.70 MB)</u>
- Windows (32-bit & 64-bit) <u>FLEXnet 11.6 Windows (.zip) (36.3 MB)</u>
- Linux FLEXid Dongle Driver Installer (.tar.gz) (20.9 MB)
- Windows FLEXid Dongle Driver Installer (.zip) (19.3 MB)

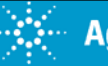

AGILENT LICENSE AGREEMENTのページに移動しますのでその内 容を確認し、ページの下部にある"AGREE"をクリックします。これでダウ ンロードが開始されます。Thank You: Acknowledgement の表示の後 少し待っているとダウンロードのダイアログが開きます。

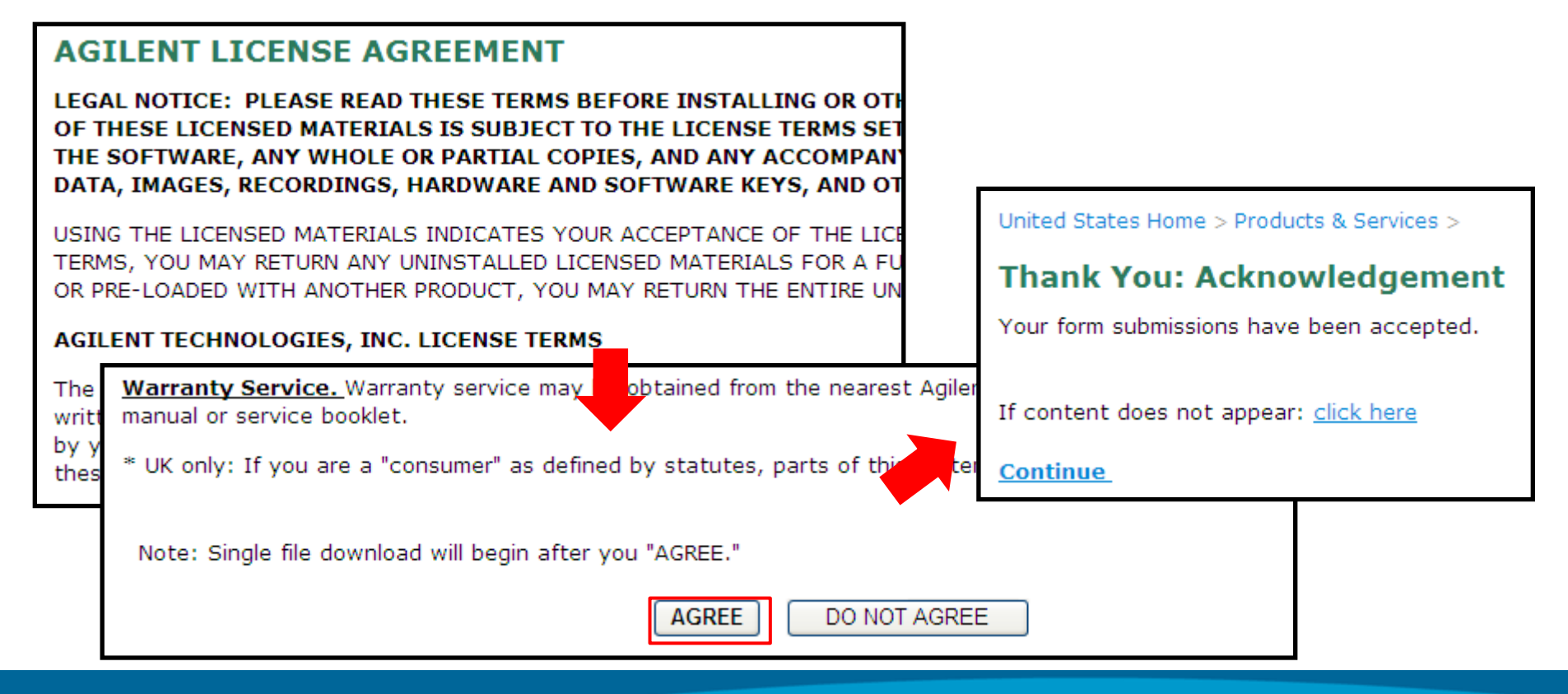

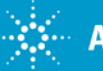

#### ファイルは保存を選択し、C:¥Tempなどのテンポラリフォルダを指定して ダウンロードファイルを入手します。

|                                                                                                    | 名前を付けて保                                                     | 存                                                                                                    | ? 🔀             |
|----------------------------------------------------------------------------------------------------|-------------------------------------------------------------|----------------------------------------------------------------------------------------------------|-----------------|
| ファイルのダウンロード                                                                                                    | 保存する場所                                                      | @: 🛅 Temp 🛛 🕑 🤣 📂 🕻                                                                                                    |                 |
| このファイルを開くか、または保存しますか?         名前:       FLEXnet11.6_Windows.zip         種類:       WinZip File, 36.3 MB         発信元:       edownload.soco.agilent.com         開く(①)       保存(S)         この種類のファイルであれば常に警告する(W)         シターネットのファイルは役に立ちますが、ファイルによってはコンロシューンをしていた。         アレターネットのファイルは役に立ちますが、ファイルによってはコンロシューンをしていた。         アレターネットのファイルは役に立ちますが、ファイルによってはコンロシューン         アレターネットのファイルは役に立ちますが、ファイルによってはコンロシュー         アレターネットのファイルは役に立ちますが、ファイルによってはコンロション         アレターネットのファイルは役に立ちますが、ファイルによってはコンロション         アレターネットのファイルは役に立ちますが、ファイルによってはコンロション         アレットのファイルは次に立ちますが、ファイルによって、日本の主人のション         アレットのファイルを用する         第二日         アレットのファイルを見上のの         アレットの         アレットの         アレットの         アレットの         アレットの         アレットの         アレットの         アレットの         アレットの         アレットの         アレットの         アレットの         アレットの         アレットの         アレットの         アレットの         アレットの         アレットの         アレットの         アレットの         アレットの | 最近使ったファイ)<br>最近使ったファイ)<br>スクトップ<br>マイ ドキュメント<br>EXnet11.6 V |                                                                                                    |                 |
| edownload.soco.agilent.com - FLEXnet11.6_Windo<br>推定残り時間: 46 秒 (36.3 MB 中の 4.78                                                                                                    | ダ・<br>ws.zip<br>MBをコピーしま                                    | ウンロードの完了<br>ダウンロードの完了<br>edownload.soco.agilent.com - FLEXnet11.6_Windows.zip                                                                               | (保存(S)<br>キャンセル |
| ダウンロード先: C:¥Temp¥FLEXnet11.6_W<br>転送率: 694 KB/秒<br>ひァイルを開く(①) フォルダる                                                                                                    | indows.zip<br>じるの)<br>訳K(E)                                 | (ウンロード: 36.3 MB / 1 分 14 秒     ダウンロード先: C.¥Temp¥FLEXnet11.6_Windows.zip     転送率: 503 KB/秒     (ダウンロードの完了後、このダイアログ ボックスを閉じる(C)     ファイルを聞く(Q) フォルダを聞く(F) 閉じる |                 |
|                                                                                                    |                                                             | Agilant Taabnalagiaa                                                                                                    | 41              |

33.ダウンロードしたFLEXnet11.6\_Windows.zipファイルを解凍します。 ファイルを解凍しますとそのフォルダ内には、32bitのフォルダを64bitの フォルダが存在します。

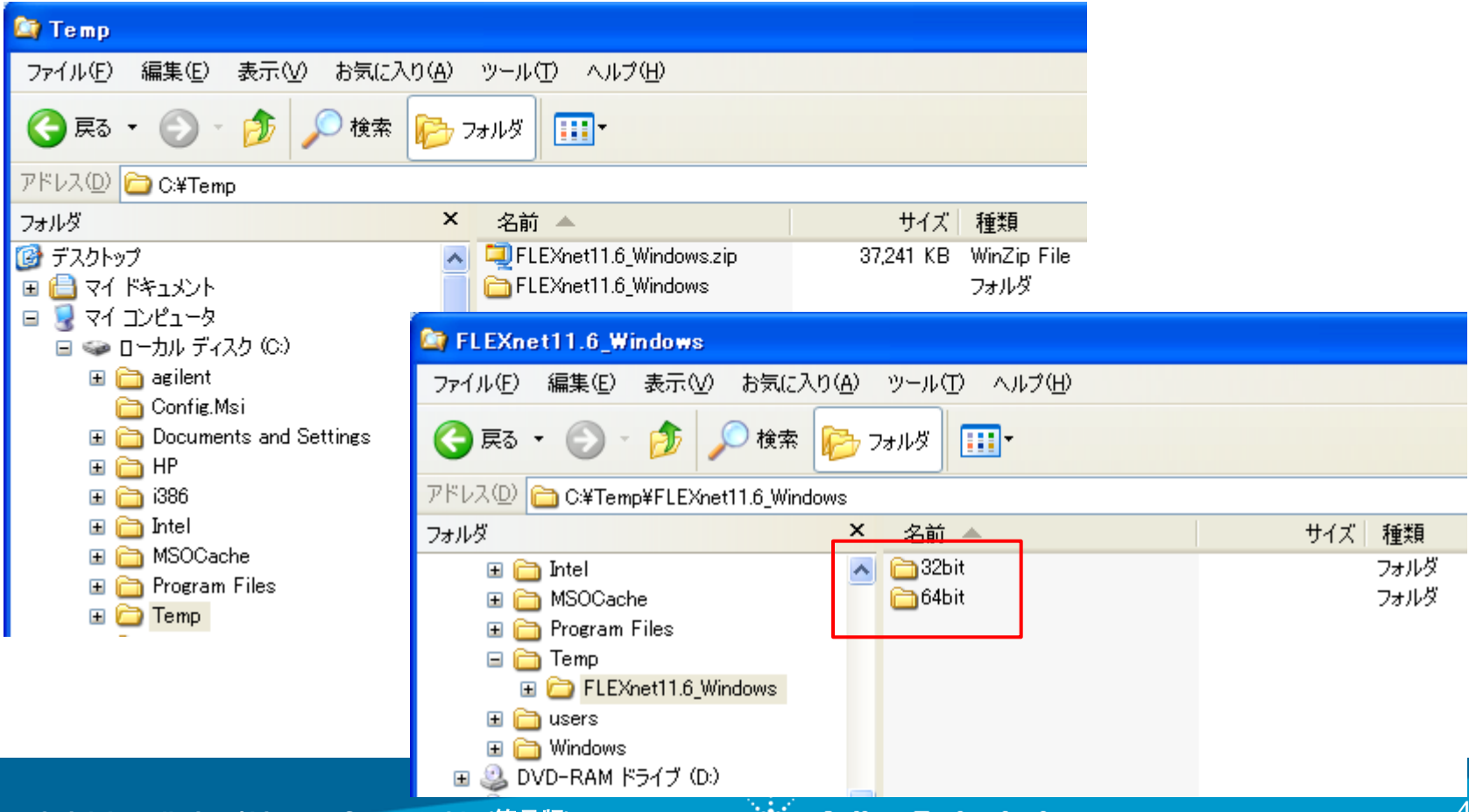

使用するWindowsのOSに合わせて32bitか64bitのフォルダ内のファイ ルを用います。 これらのファイルを<EMPro2009 Install Directory>¥ licenses (例:C:¥Agilent¥EMPro2009¥licenses) の下に移して行きま す。

| 😂 32bit                                |                                    |                       |  |  |  |  |
|----------------------------------------|------------------------------------|-----------------------|--|--|--|--|
| ファイル(E) 編集(E) 表示(V) お気に入り(A)           | ツール① ヘルプ(円)                        |                       |  |  |  |  |
| 🌀 戻る 🔹 🕥 🕤 🏂 🔎 検索 👂                    | フォルダ 💷                             |                       |  |  |  |  |
| アドレス(D) 🛅 C:¥Temp¥FLEXnet11.6_Windows¥ | 32bit                              |                       |  |  |  |  |
| 7 <del>ม</del> นดี ×                   | 名前 🔺                               | サイズ 種類                |  |  |  |  |
| 🗉 🛅 Intel 🛛 🛃                          | 🕥 🛅 agileesofd.exe                 | 2,488 KB Application  |  |  |  |  |
| 🗄 🚞 MSOCache                           | FLEXId_Dongle_Driver_Installer.exe | 22,400 KB Application |  |  |  |  |
| 표 🚞 Program Files                      | 🛅 installs.exe                     | 116 KB Application    |  |  |  |  |
| 🖃 🚞 Temp                               | 🛅 Imgrd.exe                        | 1,398 KB Application  |  |  |  |  |
| 🖃 🚞 FLEXnet11.6_Windows                | <b>⊉r</b> Imtools.exe              | 1,566 KB Application  |  |  |  |  |
| C 32bit                                | 🛅 Imutil.exe                       | 1,363 KB Application  |  |  |  |  |
| 🛅 64bit                                |                                    |                       |  |  |  |  |
| 🕀 🚞 users                              |                                    |                       |  |  |  |  |
| 🗉 🚞 Windows                            |                                    |                       |  |  |  |  |
| 🗉 🥝 DVD-RAM ドライブ (D:)                  |                                    |                       |  |  |  |  |

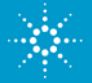

licensesディレクトリの下に"bin"という名前のフォルダを作成します。 そして、そのbinディレクトリ内に、agileesofd.exe, installs.exe Imgrd.exe, Imtools.exe, Imutil.exeをコピーします。また、 FLEXid\_Dongle\_Driver\_Installer.exeは、licensesの下に置きます。

| 😂 bin                                                   |                                                                                                    |                           |                           |  |  |
|---------------------------------------------------------|----------------------------------------------------------------------------------------------------|---------------------------|---------------------------|--|--|
| ファイル(E) 編集(E) 表示(V) お気に入り(                              | A) ツール(T) ヘルプ(H)                                                                                                 |                           |                           |  |  |
| 🔇 戻る 🔹 🕥 🕤 🏂 🔎 検索 🎼                                     | <u>→</u> フォルダ                                                                                                    |                           |                           |  |  |
| アドレス(D) 🛅 C:¥agilent¥EMPro2009¥licenses                 | ¥bin                                                                                                    |                           |                           |  |  |
| フォルダ                                                    | × 名前 ▲                                                                                                    | サイズ 種類                    |                           |  |  |
| 🖃 🚞 EMPro2009                                           | 🔺 🛅 agileesofd.exe                                                                                               | 2,488 KB Application      |                           |  |  |
| 🗉 🛅 bin                                                 | 🛅 installs.exe                                                                                                   | 116 KB Application        |                           |  |  |
| 표 🛅 data                                                | mgrd.exe                                                                                                    | 1,398 KB Application      |                           |  |  |
| 🖽 🛅 doc                                                 | Imtools.exe                                                                                                    | 1,566 KB Application      |                           |  |  |
| 표 🛅 examples                                            | 📄 🛅 Imutil.exe                                                                                                   | 1,363 KB Application      |                           |  |  |
| 🖽 🧰 jre                                                 |                                                                                                    |                           |                           |  |  |
|                                                         | La licenses                                                                                                    |                           |                           |  |  |
| □ 🗀 licenses ファイル(E) 編集(E) 表示(V) お気に入り(A) ツール(T) ヘルプ(H) |                                                                                                    |                           |                           |  |  |
| Din .                                                   | 🔇 戻る 🔹 🕥 - 🏂 🔎 ;                                                                                                 | 検索 📂 フォルダ 💷 -             |                           |  |  |
|                                                         | アドレス(D) 🛅 C:¥agilent¥EMPro2009                                                                                   | 9¥licenses                |                           |  |  |
|                                                         | フォルダ                                                                                                    | × 名前 ▲                    | サイズ 種類                    |  |  |
|                                                         | 🖃 🚞 EMPro2009                                                                                                    | 🔼 🚞bin                    | フォルダ                      |  |  |
|                                                         | 🗉 🧰 bin                                                                                                    | FLEXId_Dongle_Driver_Inst | all 22,400 KB Application |  |  |
|                                                         | 🗉 🧰 data                                                                                                    | 🔚 🖻 license.lic           | 1 KB LIC ファイル             |  |  |
| Pro Quick Installation / License Setup G                | Pro Quick Installation / License Setup Guide (簡易版) <sup>11</sup> 合 de <u>···································</u> |                           |                           |  |  |
| vright © 2010 Agilent Technologies Inc.                 |                                                                                                    |                           |                           |  |  |

#### EMPro License Setup (Floating: USB/Mac Adrs) ライセンスセットアップ手順の分岐

34. EMPro で使用するライセンスにより、設定操作が異なります。

1) LAN ID (Mac Address)によるFloating(Counted)ライセンスの場合 は、操作手順: 36 に進んで操作手順を進めてください。

SERVER行 (HostName, Mac Address)

BERVER unknown 0026187FD2FF VENDER行 (Vender daemon name) VENDOR agileesofd↓ INCREMENT b empro fem fdtd comp agileesofd 2.8 22-jul-2011 1 ¥↓ VENDOR\_STRING= 0026187FD2FFP=#128,138,141,142,157,312,313,314,315 : SIBHJRL RQGAUHF LXVDG1I WCYHAYU 2XJMAJU MCWSVZU 1KGRVZU ¥↓ 1CK02AP\_BCESAJU MNIGU START=22-jan-2010 SIGN= 0357 8880 9D92 ¥↓ 43BD ADD5 B54C 4C7E 432F 3DBC 2737 8802 9250 B715 AA6A 83E9 ¥↓ 53FB 4133 95D8 C788 C7A6 949C″↓ INCREMENT pic\_b\_empro\_fem\_fdtd\_comp agileesofd 2.8 22-jul-2011 1 ¥↓ VENDOR\_STRING="0026187ED2EE : JKEYEBH YCDHPIP GJHSUMJ PEYRXY2 ¥↓ 2) USB ハードウェアキー(FLEXID)によるFloating(Counted)ライセンス の場合は、操作手順:35 に進んで操作手順を進めてください。 SERVER行 (HostName, FLEXID) SERVER unknown FLEXID=9-6F7EFBE5 🖌 VENDER行 (Vender daemon name) VENDOR agileesofd <u>INCREMENT b empro fem fata comp</u>agileesofd 2.8 22-jul-2011 1 ¥↓ VENDOR STRING= "9-6F7EFBE5P= #128, 138, 141, 142, 157, 312, 313, 314 : SIBHJRL RQGAUHF LXVDG1I WCYHAYU 2XJMAJU MCWSVŻU 1KGRVŻU ¥ 1CK02AP BCESAJU MNIGU" START=22-jan-2010 SIGN="0357 8880 9D: 43BD ADD5 B54C 4C7E 432F 3DBC 2737 8802 9250 B715 AA6A 83E9 53FB 4133 95D8 C788 C7A6 949C″↓ INCREMENT pic\_b\_empro\_fem\_fdtd\_comp\_agileesofd\_2.8\_22-jul-2011\_1\_¥↓ VENDOR\_STRING="9-6E7EERE5 • IKEYERH\_VCDHPIP\_G\_HSLM\_L\_PEYRYY2 EMPro Quick Installation / License Setup Guide (簡易版) •• Agilent Technologies Copyright © 2010 Agilent Technologies Inc.

# EMPro License Setup (Floating License: Counted) ハードウェアキードライバの準備

35. <EMPro2009 Install Directory>¥licensesディレクトリの下に置い たFLEXid\_Dongle\_Driver\_Installer.exeを用います。 FLEXid\_Dongle\_Driver\_Installer.exeファイルをダブルクリックして インストーラーを起動します。

ドライバのインストール手順は、操作手順:18~22と全く同じです。 USBハードウェアキーは、FLEXid 9 Driversが対応します。ドライバ インストール完了時は、Windows PC (ライセンスサーバー)の再起 動を要求されますので実施します。 再起動後、USBハードウェアキ ーをライセンスサーバーのUSBポートに挿入して下さい。そして、次の 操作手順に進んで下さい。

| 😂 licenses                          |                              |                       |
|-------------------------------------|------------------------------|-----------------------|
| ファイル(E) 編集(E) 表示(⊻) お気に             | 入り(会) ツール(① ヘルプ(出)           |                       |
| 🔇 戻る 🔹 🕥 🕤 🏂 🔎 検索                   | : 🎼 フォルダ 🎹                   |                       |
| アドレス(D) 🛅 C:¥agilent¥EMPro2009¥lice | enses                        |                       |
| フォルダ                                | × 名前 ▲                       | サイズ 種類                |
| 🖃 🚞 EMPro2009                       | Dim Dim                      | フォルダ                  |
| 표 🚞 bin                             | FLEXId_Dongle_Driver_Install | 22,400 KB Application |
| 표 🛅 data                            | license lic                  | 1KB LIC ファイル          |
| 🖂 🗁 dan                             |                              |                       |

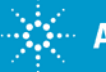

#### EMPro License Setup (Floating License: Counted) ライセンスファイルのSERVER行の設定

36.ライセンスファイル license.lic を適当なテキストエディタで開き、 SERVER行のホスト名を修正します。 発行された直後のライセンスでは 、SERVER行のホスト名は"unknown"となっています。これをライセンス サーバーのコンピュータのホスト名に書き換えます。

以下に例を示します。

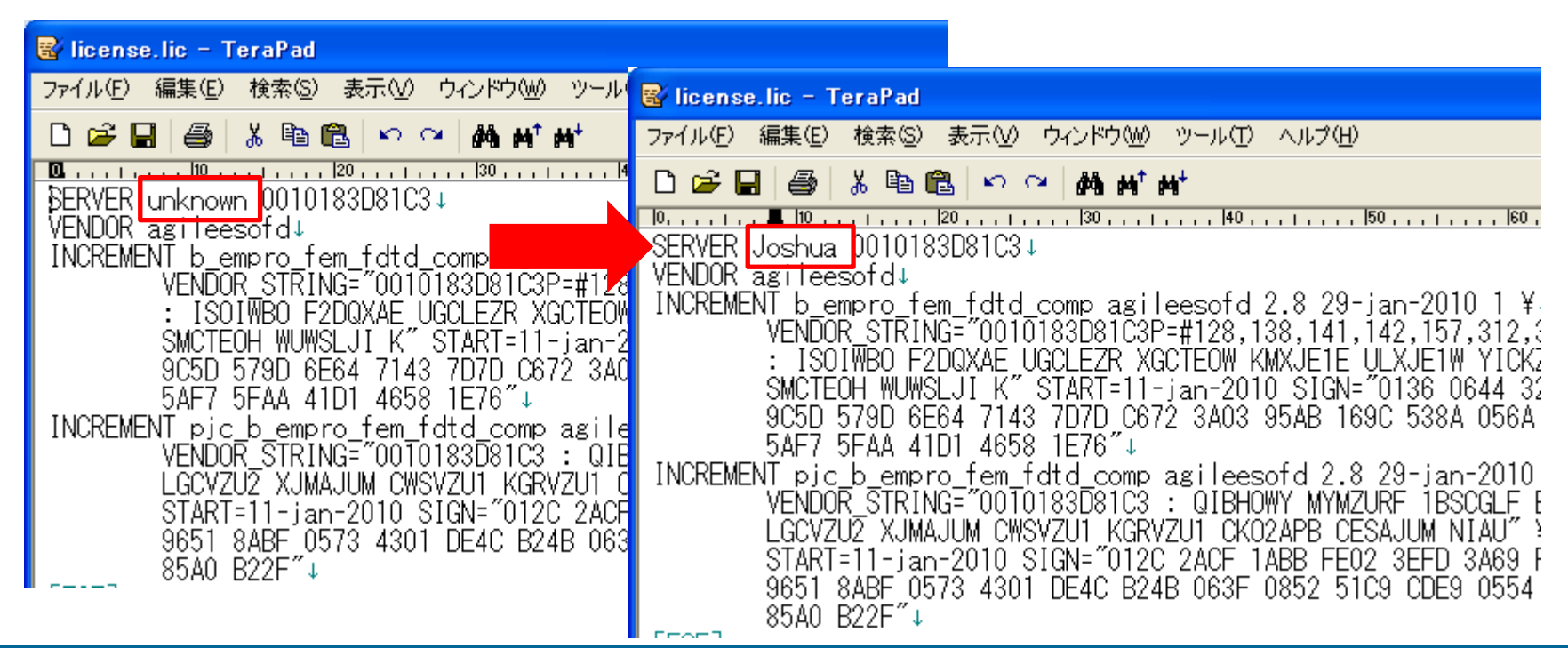

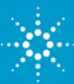

# EMPro License Setup (Floating License: Counted) ライセンスファイルのSERVER行の設定

ライセンスサーバー(Windows)としているコンピュータのホスト名は、シス テムのプロパティのコンピュータ名のタブか、コマンドプロンプトで ipconfig /all を実行することで確認出来ます。

以下に例を示します。

| システムのプロパティ    |                       |                                                             |
|---------------|-----------------------|-------------------------------------------------------------|
| 全般コンピュータ名ハー   | -ドウェア 詳細設定 システムの復元    | 自動更新リモー                                                     |
| 次の情報を使        | ってネットワーク上でこのコンピュータを識別 | ರ್ಟಿಕ್ಕೆ.                                                   |
| コンピュータの説明(D): |                       |                                                             |
|               | 例: "キッチンのコンピュータ"、"仕事用 | 1コンピュータ"                                                    |
| フル コンピュータ名:   | Joshua .agilent.com   | 🖾 Command Prompt                                            |
| ドメイン:         | agilent.com           | C:¥Documents and Settings¥gomi>ipconfig /all                |
|               |                       | Windows IP Configuration                                    |
|               |                       | Host Name <b>Joshua</b><br>Primary Dos Suffix : asilent com |
|               |                       | Node Type                                                   |
|               |                       | IP Routing Enabled No                                       |

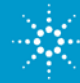

# EMPro License Setup (Floating License: Counted) ライセンスファイルのSERVER行の設定

書式:

SERVER <ホスト名> <FLEXid> [<TCP/IPポート番号>]

- ✓ <ホスト名>は、ライセンスサーバとなるコンピュータのホスト名です。弊 社から送付される license.lic ファイルでは unknown (不明)と記載され ていますので、実際に使用されている名前に書き換えてください。
- ✓ <FLEXid>は、ライセンスサーバとなるコンピュータの固有 ID 番号(HW Key ID or Mac Address)です。この値は変更しないでください。
- ✓ <TCP/IPポート番号> は、FLEXnet ライセンスデーモン Imgrd が通信に 使用するポート番号です。 記述が省略されている場合は、27000~
   27009 の範囲で自動的に選択されます。セキュリティ設定 の為、使用する TCP/IPポートを固定する場合は、このパラメータを記述してください。

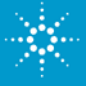

# EMPro License Setup (Floating License: Counted) ライセンスファイルのVENDER行の設定

必要に応じて2行目のVENDER行の設定を行います。

書式:

VENDOR <ベンダデーモン名> [<ベンダデーモンのパスと名前>]

[<オプションファイルのパスと名前>] [port=<TCP/ IPポート番号>]

✓ <ベンダデーモン名>は、agileesofd 固定です。

- ✓ <ベンダデーモンのパスと名前> は、agileesofd が FLEXnet ライセン スデーモン Imgrd と異なるフォルダ下にある場合のみ、フルパスを付け て記述します。
- ✓ <オプションファイルのパスと名前> は、FLEXnet のオプションファイルを 指定する場合に記述します。
- ✓ port=<TCP/IP ポート番号> は、ベンダデーモン agileesofd が通信に 使用するポート番号です。記述が省略されている場合は、ランダムに未 使用ポートが選択されます。セキュリティ設定の為、使用する TCP/IP ポートを固定する場合は、このパラメータを記述してください。

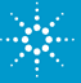

#### EMPro License Setup (Floating License: Counted) FLEXnetライセンスサーバーの起動

37.ライセンスファイルの編集が完了したら、FLEXnetライセンスマネージャ を実行して、ライセンスサーバー機能を立ち上げます。

"スタート > 全てのプログラム(P) > アクセサリ > コマンド プロンプト"を 実行し、カレントディレクトリをcd (change directory)コマンドで

<EMPro2009 Install Directory>¥licenses¥bin

のディレクトリの下に変更して、以下のコマンドを実行します。

Imgrd -app -c <Install Directory>¥licenses¥license.lic -l <Install Directory>¥licenses¥flex.log

この時点では、コマンド プロンプトのウィンドウは開いたままにしておきます。

#### 注意

Windows XP / Vista では内蔵ファイヤウォールの機能により、コンピュータ外部と の通信を試みるプログラムの通信を遮断する動作が標準となっています。 agileesofdとImgrdに関して"Windowsセキュリティの重要な警告"のダイアログ ボックスが表示された場合は、それぞれ [Unblock](ブロックを解除する) ボタン をクリックしてください。

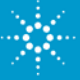

#### EMPro License Setup (Floating License: Counted) FLEXnetライセンスサーバーの起動

Imgrdのコマンドによりlicenses フォルダ下の license.lic ファイルを読 み込んでライセンスサーバを起動し、その動作記録を flex.log ファイル に書き込みます。

起動後、flex.logファイルを確認してみてください。ログファイルへの出力 には数秒を要する為、少し時間を置いてから flex.log ファイルをテキスト エディタで開いてみてください。

|  | 17:12:02 (Imgrd)                                                                                           |
|--|----------------------------------------------------------------------------------------------------|
|  | 17:12:02 (Imgrd)                                                                                           |
|  | 17:12:02 (Imgrd) This log is intended for debug purposes only.                                             |
|  | 17:12:02 (Imgrd) In order to capture accurate license                                                      |
|  | (一部省略)                                                                                                    |
|  | 17:12:02 (Imgrd)                                                                                           |
|  | 17:12:02 (Imgrd) pid 3456                                                                                  |
|  | 17:12:02 (Imgrd) Detecting other license server manager (Imgrd) processes                                  |
|  | 17:12:03 (Imgrd) Done rereading                                                                            |
|  | 17:12:03 (Imgrd) FLEXnet Licensing (v11.6.0.0 build 60117 i86_n3) started on edats042 (IBM PC) (2/26/2009) |
|  | 17:12:03 (Imgrd) Copyright (c) 1988-2008 Acresso Software Inc. All Rights Reserved.                        |
|  | 17:12:03 (Imgrd) US Patents 5,390,297 and 5,671,412.                                                       |
|  | 17:12:03 (Imgrd) World Wide Web: http://www.acresso.com                                                    |
|  |                                                                                                    |
|  | 17:12:03 (Imgrd) License file(s): license.lic                                                              |
|  | 17:12:03 (Imgrd) Imgrd tcp-port 27000                                                                      |
|  | 17:12:03 (Imgrd) Starting vendor daemons                                                                   |
|  | 17:12:03 (Imgrd) Started agileesofd (pid 804)                                                              |
|  | 17:12:04 (agileesofd) Server started on licserver for: ads_datadisplay                                     |
|  | 17:12:04 (agileesofd) ads_drc ads_encoder ads_layout                                                       |
|  | 17:12:04 (agileesofd) ads_lite ads_rf_architect ads_schematic                                              |
|  | 17:12:04 (agileesofd) ads_si_verification b_amds_engine_1 b_amds_hal_1                                     |
|  | 17:12:04 (agileesofd) b_amds_trans_1 b_amds_ui b_cct_l_mom_3dem_sys_wl                                     |
|  | 17:12:04 (agileesofd) b_cct_lay_mom_sys_va b_cct_sys_wireless_lib b_cct_va_lay_mom_sys_wl                  |
|  | 17:12:04 (agileesofd) b_cctsim_lay_mom_sys b_comms_verification b_core                                     |
|  | (以下省略)                                                                                                    |
|  |                                                                                                    |

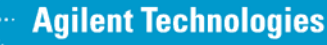

#### EMPro License Setup (Floating License: Counted) FLEXnetライセンスサーバーの停止

flex.logを確認し、ライセンスサーバーの起動(Imgrd.exeの実行)が成功 していることを確認出来ましたら、一旦、ライセンスサーバーを停止させま す。停止させる場合、コマンドプロンプトでカレントディレクトリ (例:C:¥Agilent¥EMPro2009¥licenses¥bin)をから以下のコマンドを 実行して下さい。

Imutil Imdown -c <EMPro2009 Install Directory>¥licenses¥license.lic

ライセンスサーバーを停止させる上記コマンドを実行しますと、以下の様 な確認を求められますので、"y"を入力してください。

Lmutil – Copylight © 1989-2008 Acresso Software Inc. All Right Reserved. [Detecting Imgrd process...]

Port@Host Vender 1) 27000@<Host Name> agileesofd

Are you sure (y/n)?

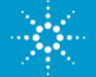

- 38.コンピュータの起動時に、自動的に FLEXnet ライセンスマネージャを起 動する 場合は、以下の設定を行います。これはWindows OSのサービ スとして登録することになります。
  - コマンドプロンプトを起動して、カレントディレクトリを

<EMPro2009 Install Directory>¥licenses¥bin

の下に変更します。そして、<EMPro2009 Install Directory>のパスを省略せずに、以下のコマンドを1行で入力して実行します。

installs -e <EMPro2009 Install Directory>¥licenses¥bin¥lmgrd.exe -c <EMPro2009 Install Directory>¥licenses¥license.lic -l <EMPro2009 Install Directory>¥licenses¥flex.log

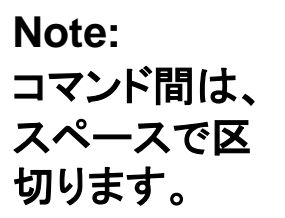

この場合、サービス名は"FLEXIm License Manager"になります。

installs コマンドは、Imgrd の実行をオプション設定と共に Windows OS のサービスとして登録します。 サービスの設定は、Windows コント ロールパネルの 管理ツール > サービス にて確認できます。

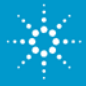

install sコマンドの書式は、以下の様になります。

installs –n "<service name>" -e <path to Imgrd> -c <path to license file> -l <path to flex.log>

- ✓ <service name>は、Windowsサービスに登録するサービスの名前に なります。-n "<service name>"を省略した場合、自動的にサービス名 は、"FLEXIm License Manager"となります。 サービス削除や複数の ライセンスサーバ設定を行うことを考慮して、省略せずに記述することを 推奨します。
- ✓ <path to Imgrd>は、Imgrd.exeファイルをフルパスで指定します。
- ✓ <path to license file>は、ライセンスファイルをフルパスで指定します。
- ✓ <path to flex.log>は、flex.logファイルをフルパス指定します。

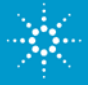

installsコマンド実行直後はサービスは開始されておりませんので、コン ピュータの再起動を行うか、"スタート > コントロールパネル > 管理ツー ル > サービス"で指定したサービス名(例: FLEXIm License Manager) を選択し、マウスの右ボタンで"開始(S)"を実行して下さい。

| 🍓 サービス                          |                        |                                                                                                    |                         |                           |                                                                                                    |                      |                                                   |
|---------------------------------|------------------------|----------------------------------------------------------------------------------------------------|-------------------------|---------------------------|----------------------------------------------------------------------------------------------------|----------------------|---------------------------------------------------|
| ファイル( <u>F</u> ) 操作( <u>A</u> ) | 表示(⊻) ヘルプ(出)           |                                                                                                    |                         |                           |                                                                                                    |                      |                                                   |
|                                 | ) 🖹 😫 🖬 🕨 = 🗉 =>       |                                                                                                    |                         |                           |                                                                                                    |                      |                                                   |
| 🆏 サービス (ローカル)                   | 🐁 サービス (ローカル)          |                                                                                                    |                         |                           |                                                                                                    |                      |                                                   |
|                                 | FLEXIm License Manager | 名前 △                                                                                                    | 説明 状態                   | スタートアップの種類                | ログオン 🔼                                                                                                    |                      |                                                   |
|                                 | <u>サービスの開始</u>         | Error Reporting Service<br>Event Log<br>FLEXIm License Manager                                              | 予期 開始<br>Wind 開始        | 自動<br>自動<br>自動            | Local System<br>Local System<br>Local System                                                                           |                      |                                                   |
|                                 |                        | Welp and Support<br>Help and Support<br>HTTP SSL                                                            | 200<br>後、サービス           | <sup>無効</sup><br>く (ローカル) |                                                                                                    |                      |                                                   |
|                                 |                        | IAS Jet Database Access<br>IS Admin Service<br>IMAPICD-Burning COM                                          | m Lic<br><u>サービスの開始</u> | ense Manager              | 名前 A<br>微Error Reporting Service<br>る。Event Log                                                                        | 説明<br> 予期…<br> Wind… | 状態     スタートアップの種類       開始     自動       開始     自動 |
|                                 |                        | Lesindexing Service<br>LesinstallDriver Table Manag<br>Lesinstall Driver Table Manag<br>Lesinstall Services | <br> <br>-              |                           | <ul> <li>FLEXIm License Manager</li> <li>FTP Publishing Service</li> <li>Help and Support</li> <li>HTTP SSL</li> </ul> | この<br>ヘル<br>この       | 日本<br>開始⑤<br>停止⓪<br>一時停止⓪<br>再問(M)                |
|                                 | │                      | LiveUpdate                                                                                                  |                         |                           | W Human Interface Device<br>IAS Jet Database Access<br>IIS Admin Service                                               | ヒュー<br>インタ<br>この     | 再記動(E)<br>                                        |
|                                 |                        |                                                                                                    |                         |                           | MAPI CD-Burning COM                                                                                                    | . IMA<br>□∽          | 最新の情報に更新( <u>F</u> )                              |
|                                 |                        |                                                                                                    |                         |                           | 戦 InstallDriver Table Manag.<br>戦 IPSEC Services<br>戦 Jaus Outlek Starter                                              | Provi<br>TCP<br>Prof | <b>フロバティ(股)</b><br>ヘルブ(出)                         |

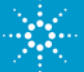

サービスを開始させますと"状態"が、"開始"となります。

| 🍓 サービス                          |                             |                             |            |       |            |              | ×                     |
|---------------------------------|-----------------------------|-----------------------------|------------|-------|------------|--------------|-----------------------|
| ファイル( <u>F</u> ) 操作( <u>A</u> ) | 表示(V) ヘルプ(H)                |                             |            |       |            |              |                       |
|                                 | ) 🗟 😰 💷 🕨 = 🗉 🖦             |                             |            |       |            |              |                       |
| 🍓 サービス (ローカル)                   | 🍇 サービス (ローカル)               |                             |            |       |            |              |                       |
|                                 | FLEXIm License Manager      | 名前 🔺                        | 説明         | 状態    | スタートアップの種類 | ログオン         | ^                     |
|                                 | サードコの広山                     | 🏶 Error Reporting Service   | 予期…        | 開始    | 自動         | Local System |                       |
|                                 | <u>サービスの早に</u><br> サービスの再記動 | and Event Log               | wina       | (第19日 | 自動         | Local System | ٦.                    |
|                                 |                             | 🍓 FLEXIm License Manager    |            | 開始    | 自動         | Local System |                       |
|                                 |                             | ETP Publishing Service      | ΞÆ         |       | 無効         | Local System |                       |
|                                 |                             | 🆏 Help and Support          | <u>л</u> и | 開始    | 自動         | Local System |                       |
|                                 |                             | 🆏 HTTP SSL                  | ວ          | 開始    | 手動         | Local System |                       |
|                                 |                             | 🆏 Human Interface Device    | Łı∽…       |       | 無効         | Local System |                       |
|                                 |                             | 🍓 IAS Jet Database Access   | インタ        |       | 手動         | Local System |                       |
|                                 |                             | 🍓 IIS Admin Service         | ວ <b>ທ</b> | 開始    | 自動         | Local System |                       |
|                                 |                             | 🐞 IMAPI CD-Burning COM      | IMA        |       | 手動         | Local System |                       |
|                                 |                             | 💑 Indexing Service          | □          |       | 無効         | Local System |                       |
|                                 |                             | 💑 InstallDriver Table Manag | Provi      |       | 手動         | Local System |                       |
|                                 |                             | 🖏 IPSEC Services            | TCP        | 開始    | 自動         | Local System |                       |
|                                 |                             | 🖏 Java Quick Starter        | Pref       | 開始    | 自動         | Local System |                       |
|                                 |                             | 🖏 LiveUpdate                | Live       |       | 手動         | Local System | _                     |
|                                 |                             | Balogical Dick Managar      | £₩1.       | 問加    | 白針         | Local Suctam | $\mathbf{\mathbf{v}}$ |
|                                 | ∖拡張 < 標準 /                  |                             |            |       |            |              |                       |
|                                 |                             |                             |            |       |            |              |                       |

#### サービスを削除する場合は、下記コマンドを実行します。

```
installs -n "<service name>" -r
```

例:installs -n "FLEXIm License Manager" -r

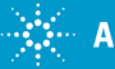

#### EMPro License Setup (Floating License@client) Windows環境変数の設定

39.ライセンス認証の為にライセンスファイルの所在を指定しておきます。 Windows のスタート > コントロールパネル > システムを実行し、システ ムのプロパティを開きます。 そして、詳細設定タブ内の環境変数をクリッ クして環境変数のダイアログを開きます。 "<ユーザーアカウント>のユー ザー環境変数"か"システム環境変数"に新しい環境変数を設定します。 設定例:

変数名:AGILEESOFD\_LICENSE\_FILE

変数值:@Joshua

変数値に設定する情報は、<TCP/IPポート番号>@<ホスト名> です。 <TCP/IP ポート番号>の記述は 27000~27009 の範囲を使用している 場合は省略可能です。ただし、指定することを推奨します。

- Note:自身がライセンスサーバでもある場合、変数値は以下のいずれかを設定します。
  - 例1: @localhost、 例2: C:¥Agilent¥EMPro¥licenses¥license.lic

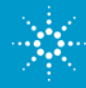

#### EMPro License Setup (Floating License@client) Windows環境変数の設定

設定例:システム環境変数の場合

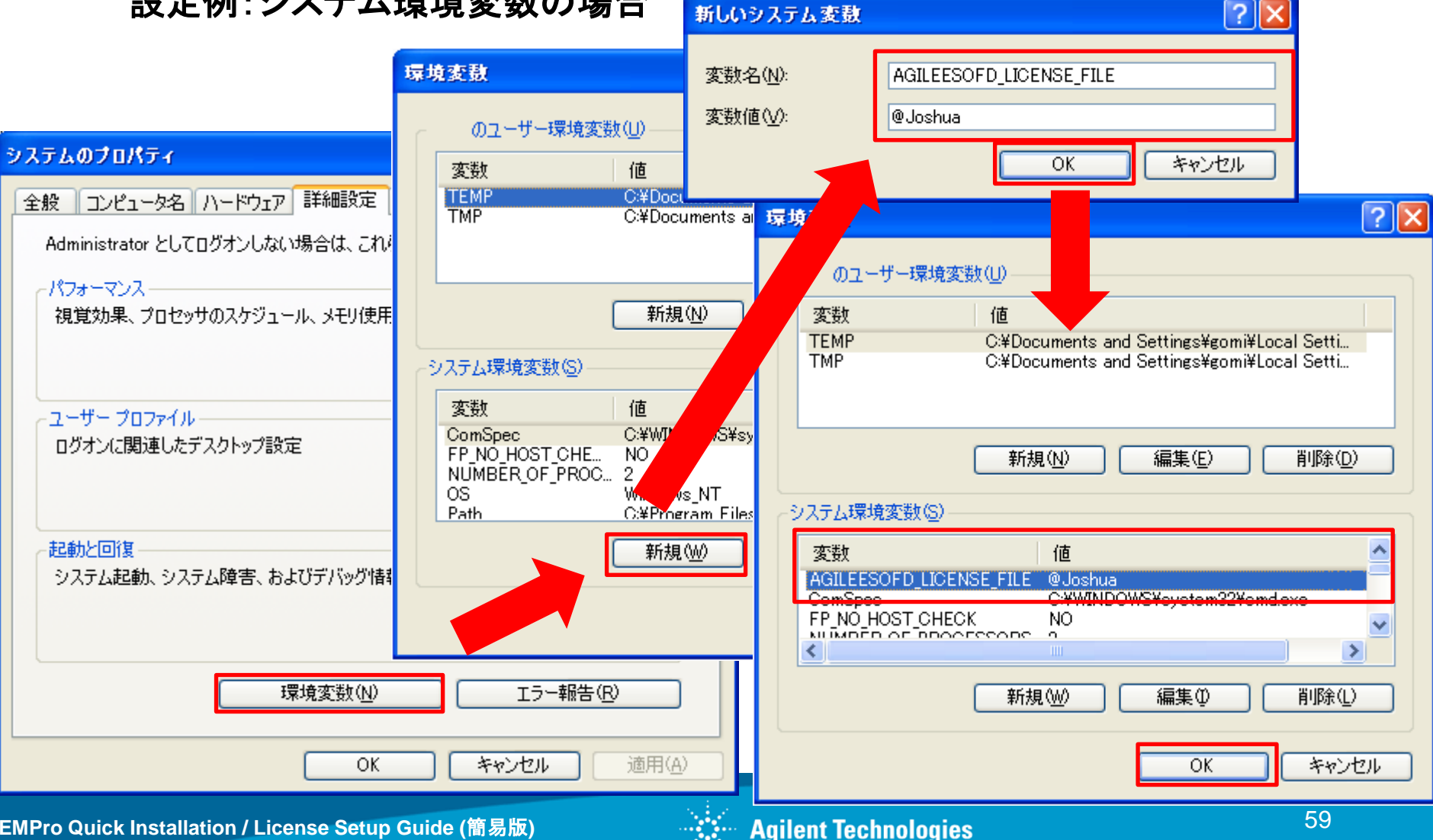

# EMPro License Setup (共通) ライセンス認証ツールの起動

40. Windows スタートから EMPro > EMPro2009 > EMPro Tools > License Preference Tool を実行し、ライセンス認証を行います。 32-bit 環境か 64-bit 環境かで使用するツールを使い分けて下さい。

#### 32-bit 環境

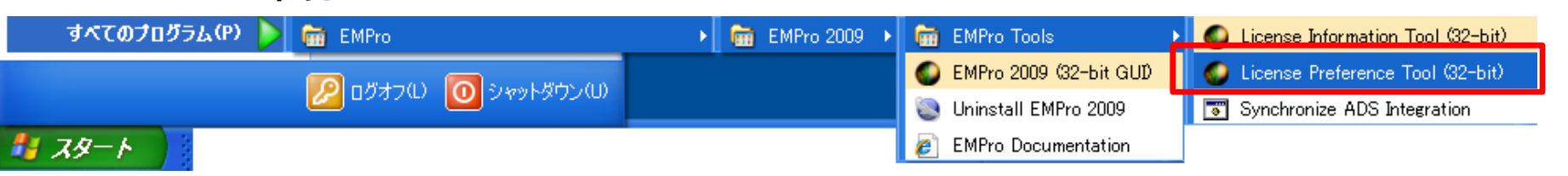

#### 64-bit 環境

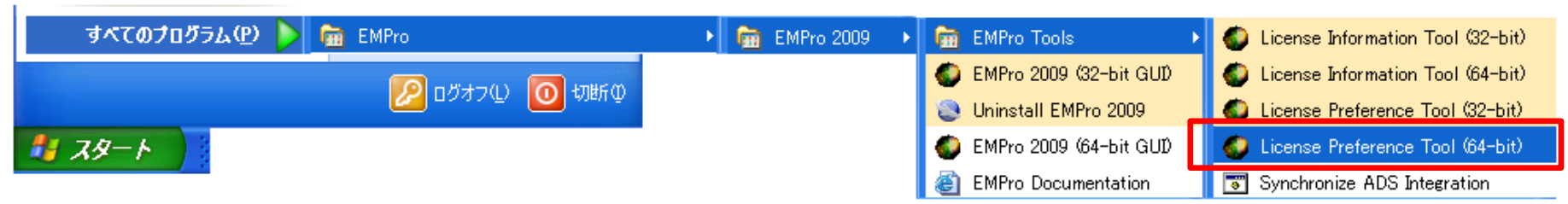

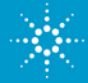

# EMPro License Setup (共通) ライセンス認証

41. License Preference Tool のダイアログの左側のウィンドウに現れた EMPro のライセンスを選択し、Add >> ボタンを実行して右側のウィンド ウに移します。そして OK でダイアログを閉じます。これでライセンスの認 証け終了です

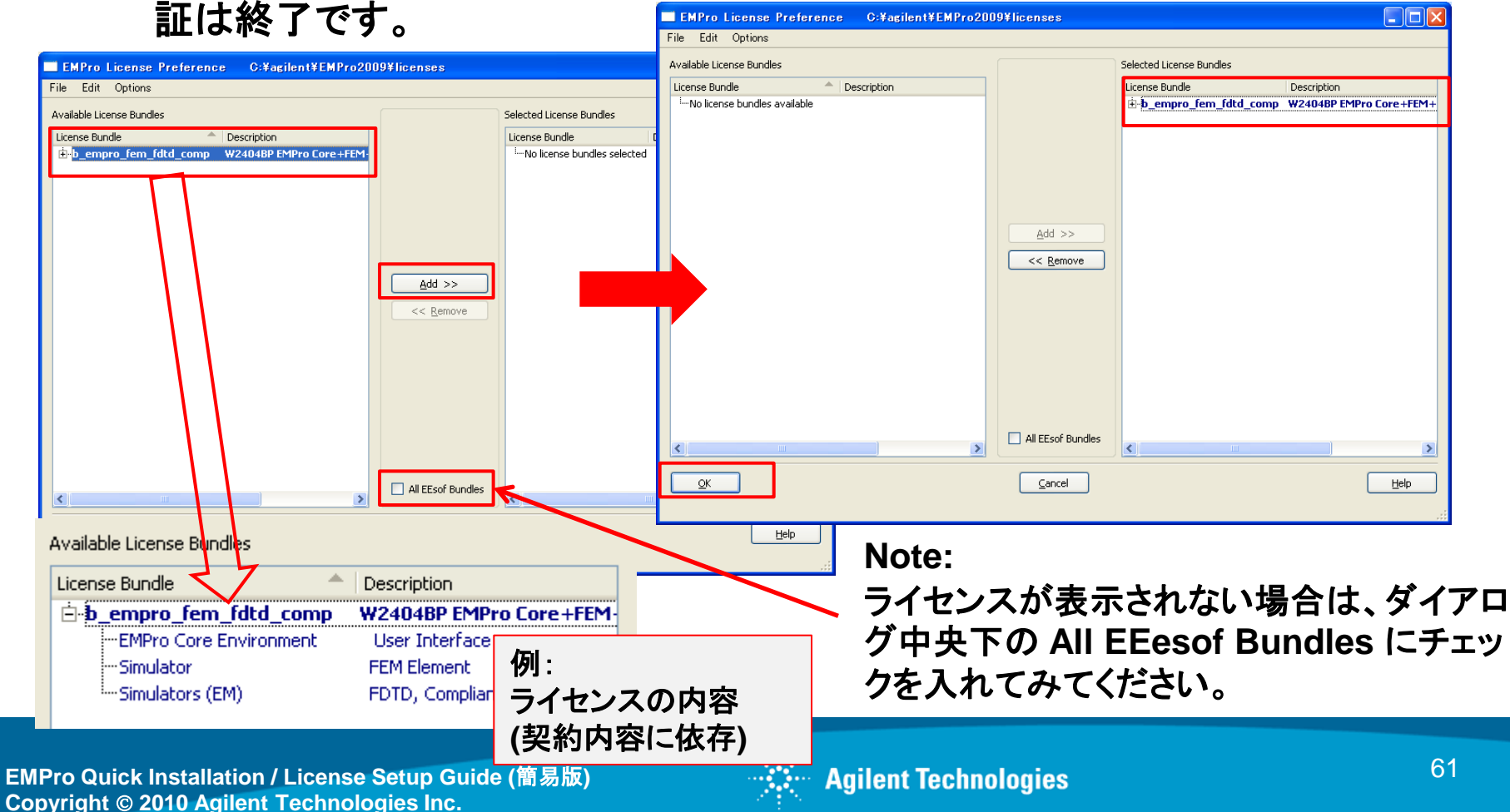

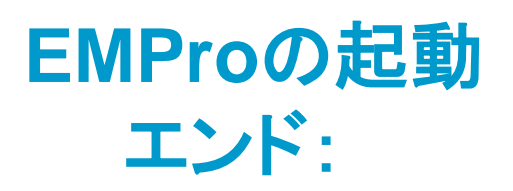

42. EMPro を起動します。Windows のスタート > EMPro > EMPro2009 > EMPro2009 (32bit GUI) or EMPro2009 (64bit GUI) を実行して起動します。起動時、ライセンスエラーが発生しなければ、設定は完了です。

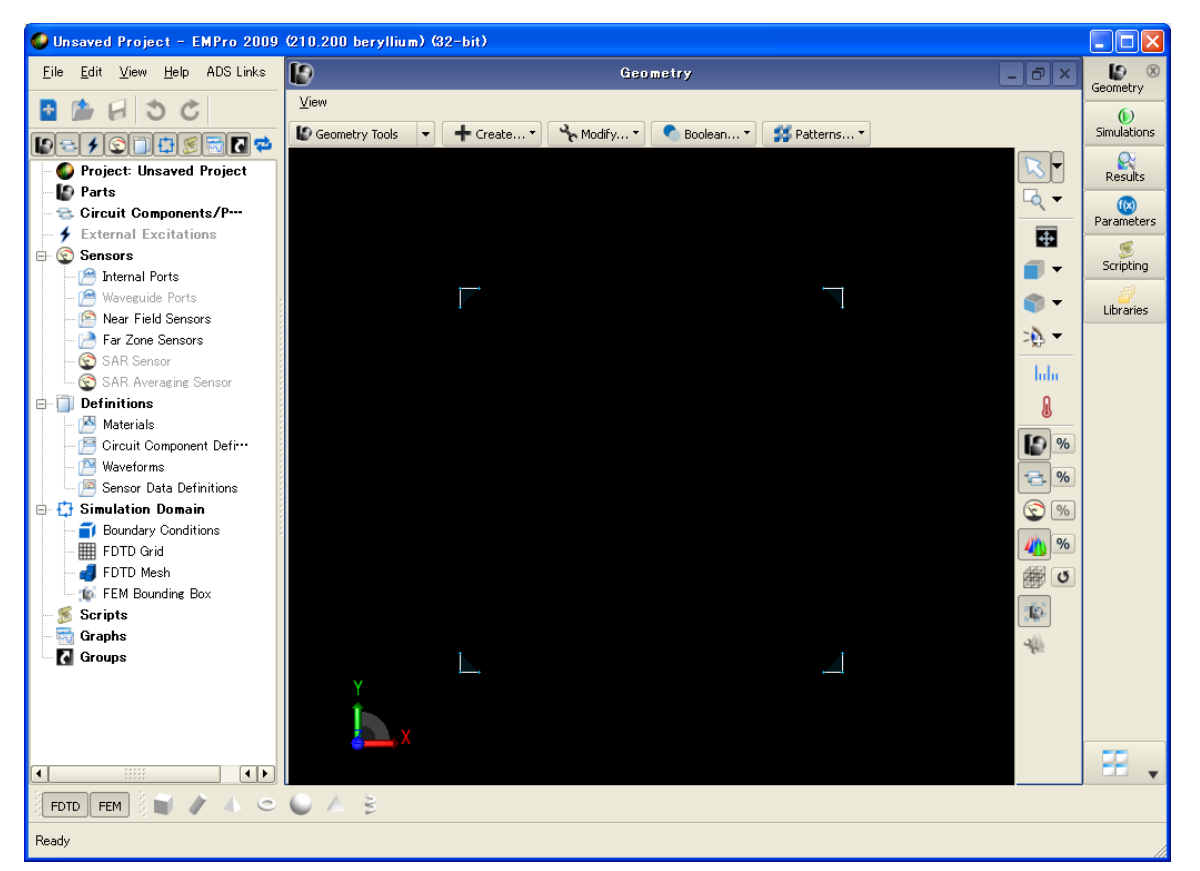

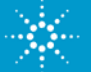

#### Note

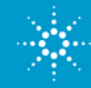